## 資訊科技教育教學法系列:在中學有效應用 免費學習管理系統以促進電子學習(二)

#### CAITE, CUHK

Affix your password label here

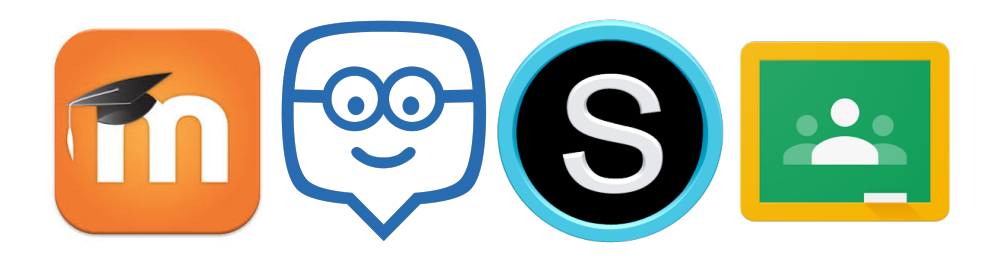

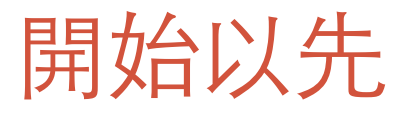

- •課室內設有WiFi (SSID: CAITE708 / Password:
  - 學員可以在課堂中透過自己的手提電話和平板電腦來登入將要介紹的 LMS
  - 學員可先安裝以下程式

|         | Moodle Mobile | Edmodo | Schoology | Google Classroom |
|---------|---------------|--------|-----------|------------------|
| Android |               |        |           |                  |
| iOS     |               |        |           |                  |

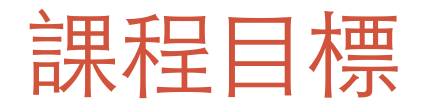

### •完成課程後,學員可以:

- 明白在電子學習中應用學習管理系統的機會、特色、 優點與限制;
- 分辨不同學習管理系統的特性並選取合適的學習管 理系統使用;
- 適當地運用學習管理系統的各項功能(例如管理學 習教材、為學生功課評分、管理學習進度、了解學 生的學習情況等),從而提升學與教的質素與效能;
- 透過適切的教學法使用學習管理系統以促進電子學習。

# CAITE 提供的電郵賬戶

- 課程裡所介紹到的LMS都需使用電郵賬戶註冊登記,CAITE為 每位學員預備了兩個電郵賬戶,一個可用於註冊老師賬戶 (ImsXXX.t@caiteonline.net),另外一個可用於註冊學生賬 戶(ImsXXX.s@caiteonline.net)
- 老師亦可以選擇使用自己的個人電郵賬戶在 Edmodo 和 Schoology 進行註冊

|      | Moodle         | Google<br>Classroom   | Schoology                       | Edmodo |  |
|------|----------------|-----------------------|---------------------------------|--------|--|
| 老師賬戶 | 需使用CAITE排      | 是供之電郵賬戶<br><i>惑</i> 曰 | 可選擇使用個人電郵賬戶或<br>CAITE提供之電郵賬戶註冊登 |        |  |
| 學生賬戶 | 註 冊 <b>立</b> 記 |                       |                                 | 5      |  |

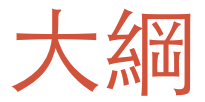

- 課後作業討論
- Google Classroom 學習管理系統使用介紹
- Schoology 學習管理系統使用介紹
- 教學應用
- 總結

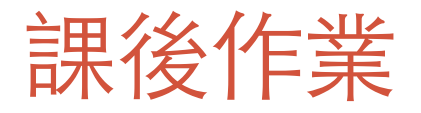

- 在第一節課裡, 我們討論了 Moodle 和 Edmodo 的基本操作, 是時候 學以致用
- 任務: 在 Edmodo 或 CAITE Moodle 上建立課程
- 要求
  - 課程內容可以是任何學科
  - •課程最少要有一名學生已經加入
    - 1. CAITE 學生帳戶 (ImsXXX.s@caiteonline.net)
  - 必需包括以下元索
    - 2 x 消息發佈 [Post (Edmodo) / Discussion in News Forum (Moodle)]
    - 2 x 多媒體內容 (e.g YouTube video, MP3 files etc)
    - 1 x 測驗 (至少要有5條題目)
    - 1 x Poll (Edmodo) / Choice (Moodle)
    - 1 x 學生功課收集 Assignment
  - 完成後請把以下資料遞交到 RTC LMS Moodle Course Page 內的功課收集
    - Edmodo Group URL / Moodle Course URL
    - Edmodo Group code / Moodle Enrolment Key
  - 導師會以學生身份參與你的網上課程

# **Google Classroom**

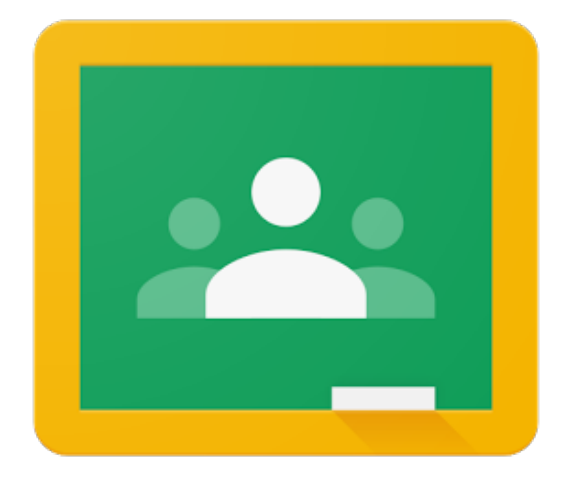

?

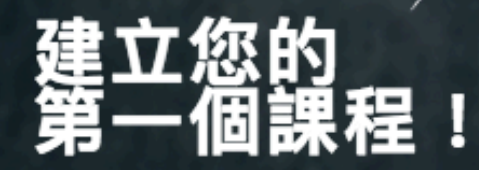

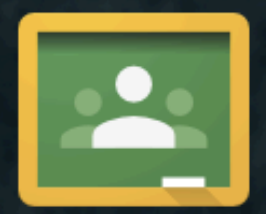

# 歡迎使用 Classroom!

Classroom 可讓您與班上學生交流互動,並輕鬆分享作業、教材和訊息。

# Introduction

- Google Classroom 並不是一個全功能的 LMS, 很多管理功能也 欠奉
- •但 Google Classroom 界面簡單清楚,容易使用
- 在 Google Classroom 裡上載的檔案都是儲存在 Google Drive 內, 並且透過 Google Drive 分享給其他老師和學生
- 要使用 Google Classroom, 學校必須先成功申請使用 Google Apps for Education

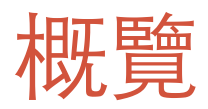

|                  | Google Classroom 功能 / 主要內容                      |             |  |  |  |
|------------------|-------------------------------------------------|-------------|--|--|--|
| 帳戶管理 – 老師和學生帳戶管理 | 不用登記 <sup>,</sup> Google Apps for Education 內建功 |             |  |  |  |
| 操作介面簡介           | 課程主頁                                            | Google 我的帳戶 |  |  |  |
| 建立網上教室           | 課程                                              |             |  |  |  |
| 加入其他參與者 (學生,老師)  | 課程代碼                                            |             |  |  |  |
| 管理學習教材及發佈消息      | 公告<br>訊息                                        | 教材          |  |  |  |
| 收集學生功課及評分        | 作業                                              |             |  |  |  |
| 管理學習進度           |                                                 |             |  |  |  |
| 了解和評估學生的學習情況     |                                                 |             |  |  |  |
| 互動和協作功能          | 問題                                              |             |  |  |  |
| 其他功能             |                                                 |             |  |  |  |
| 應用程式界面體驗         | Push Notification<br>Updates                    |             |  |  |  |

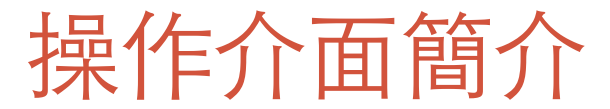

# http://classroom.google.com

| Google                                                      |                                      |
|-------------------------------------------------------------|--------------------------------------|
| One account. All of Goo<br>Sign in with your Google Account | gle.                                 |
| Email<br>Bassword                                           |                                      |
| Sign in Need help?                                          | 使用 Google Apps For<br>Education 帳戶登入 |
|                                                             |                                      |

# 操作介面簡介

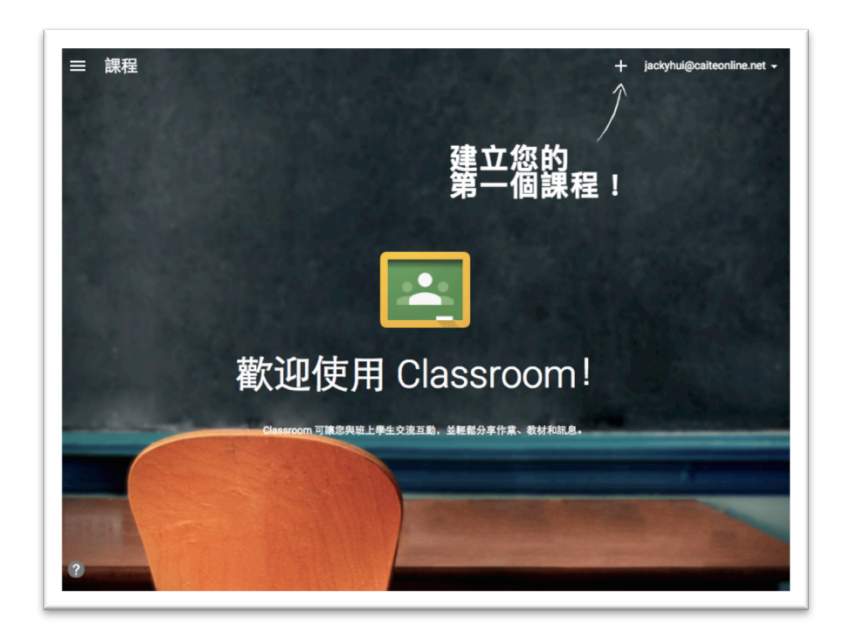

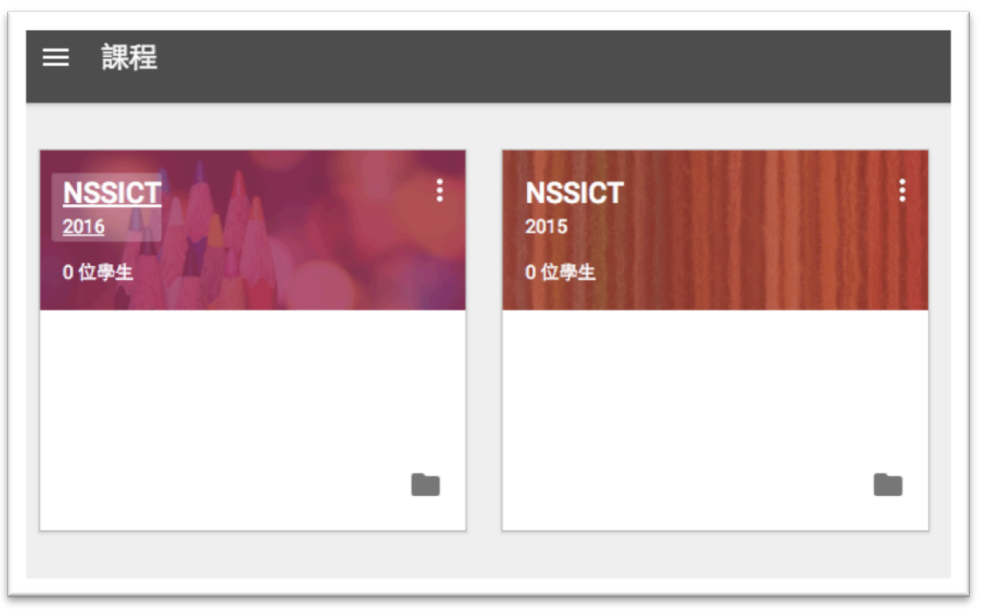

未有建立課程

先前已建立課程

# Google 我的帳戶

如果要更改戶口設定(e.g 語言),可直接到 Google 我的帳
 戶作出更改

| + jackyhui@caiteonline.net → iadkpled caiteonline.net 所管理。 瞭解詳情 | ✿ 帳戶偏好設定 >                                    |
|-----------------------------------------------------------------|-----------------------------------------------|
| CHUN KIT HUI<br>jackyhui@caiteonline.net<br>隱私權設定<br>我的帳戶       | 指定語言、無障礙功能及其他可協助您使用 Google<br>的設定。<br>語言和輸入工具 |
| 新增帳戶                                                            | 協助工具<br>您的「Google 雲端硬碟」儲存空間<br>刪除您的帳戶或服務      |

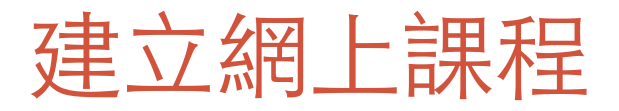

• 可使用建立課程

|                              |       | 建立課程 |    |
|------------------------------|-------|------|----|
| + jackyhui@caiteonline. 加入課程 | net 🗕 | 課程名稱 |    |
| 建立課程                         |       | 單元   |    |
|                              |       | 取消   | 建立 |

# 加入其他參與者(學生,老師)

• 可輕易使用課程代碼讓學生加入課程

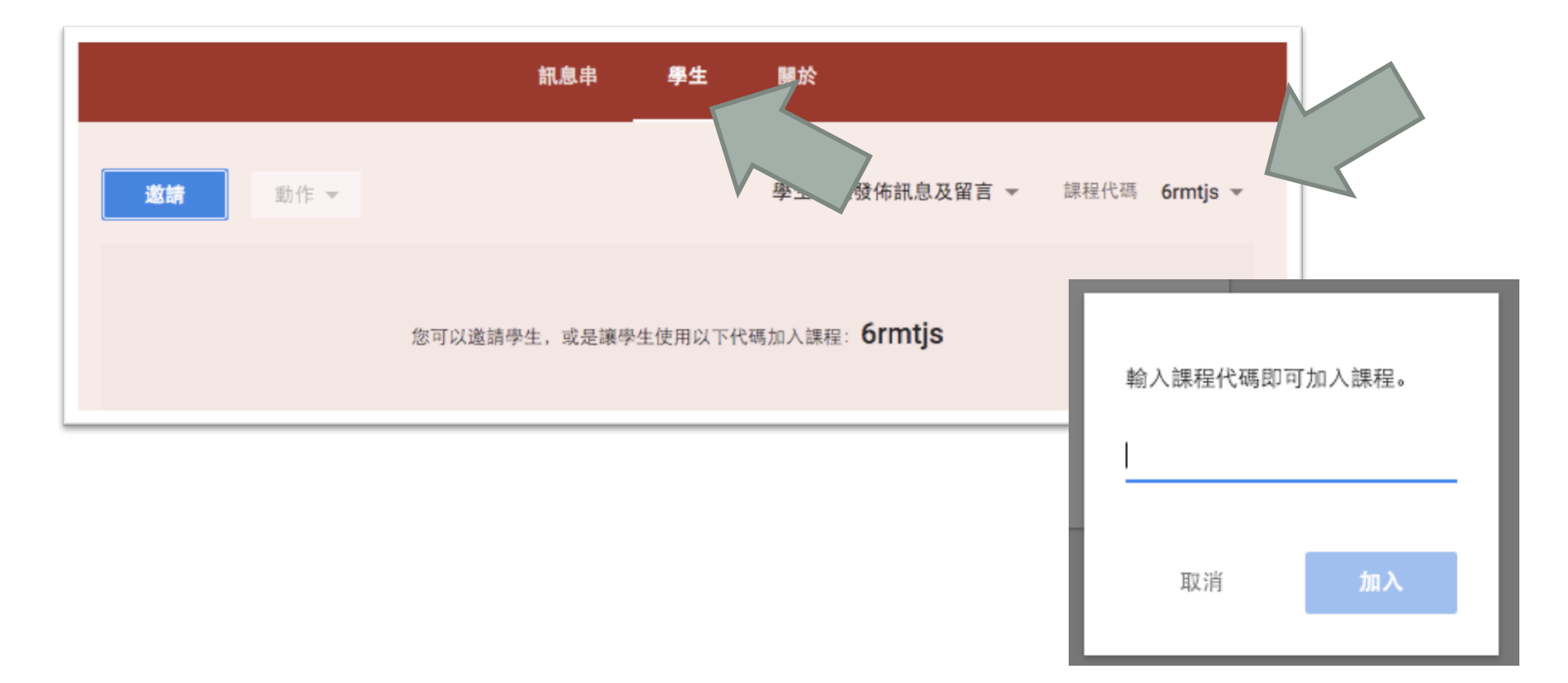

# 加入其他參與者(學生,老師)

|                      |                | 訊   | 息串       | 學生      | 關於 |  |
|----------------------|----------------|-----|----------|---------|----|--|
|                      |                |     |          |         |    |  |
|                      | 標題 (選填)        |     |          |         |    |  |
| CHUN KIT HUI         | 課程說明 (選填)      |     |          |         |    |  |
| 老師                   | 教室             | 上課者 | 牧室 (選填   | )       |    |  |
| jackyhui@caiteonline | Google 雲端硬碟資料夾 |     | RTC      | LMS     |    |  |
|                      | 日曆             |     | 在 Classr | oom 中查看 |    |  |
| 邀請老師                 |                | Z   | 在 Google | e 日曆中開啟 |    |  |
|                      | 7              |     |          |         |    |  |
|                      |                |     |          |         |    |  |
|                      |                |     |          |         |    |  |

- 在 Google Classroom 裡,所有檔案及教材都會自動存放於 Google Drive
- Google Classroom 會在 Google Drive 設立一個專用資料夾

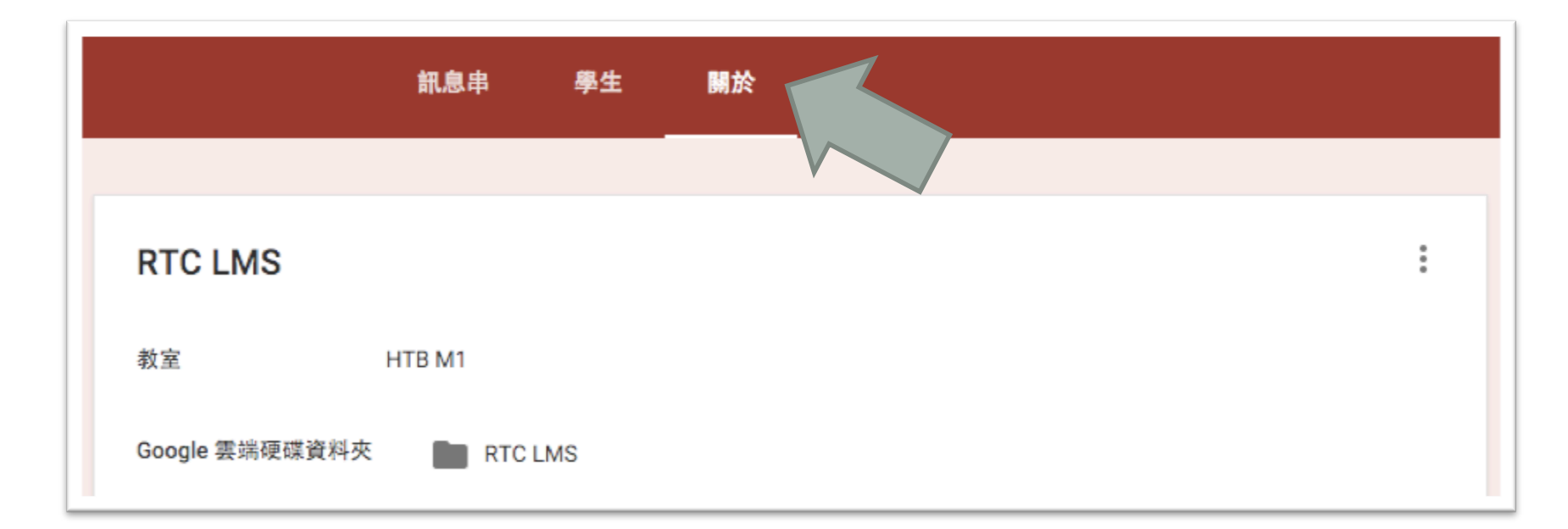

- •老師可以直接透過 Google Drive 分享學習教材
- •老師也可以透過 Google Classroom 上載教學資源

| 標題      |    |    |
|---------|----|----|
| 0 🏠 🗖 👓 | 取消 | 發佈 |

- 在 Google Classroom 內可以發佈公告
- •學生可以在訊息串(Stream)中看到老師所發 佈的公告
- •老師可以在發布公告時附加檔案及其他連結
- •老師仍可以同時把信息發佈到多個課程

| 📃 公      | 告        |            |          |                |       |   |    | × |
|----------|----------|------------|----------|----------------|-------|---|----|---|
| Let's me | et at 13 | :00 at Roc | om 614 t | omorrow        |       |   |    |   |
|          |          |            |          |                |       |   |    |   |
| Û        |          | ٠          | 6-0      | RTC LMS 🗸      | 已儲存草稿 | Î | 發佈 | - |
|          |          | -          |          | RTC LMS        |       | - |    | _ |
| 代碼加入課    |          |            | (        | NSSICT<br>2016 |       |   |    |   |
| •        |          |            | (        | 2015           |       |   |    |   |

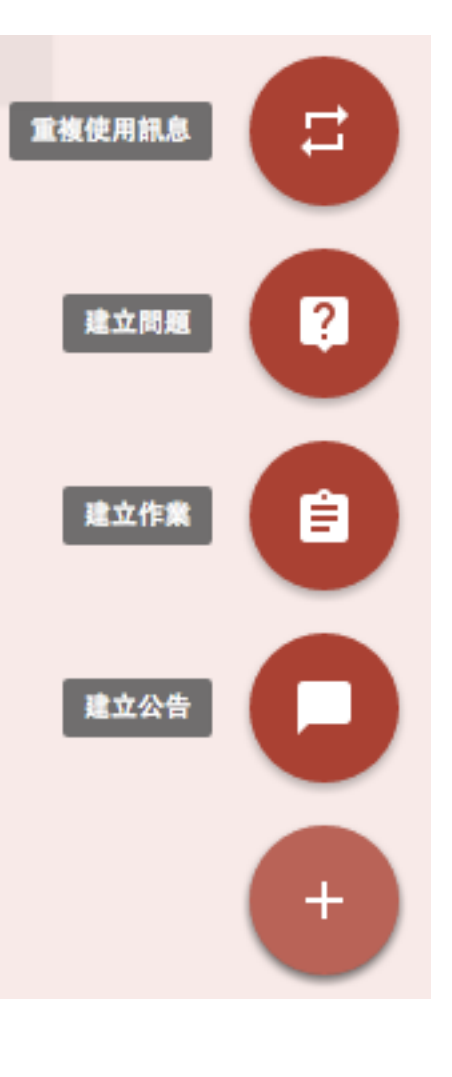

•老師可以設定學生的權限,決定是否讓學生也可以發佈消息

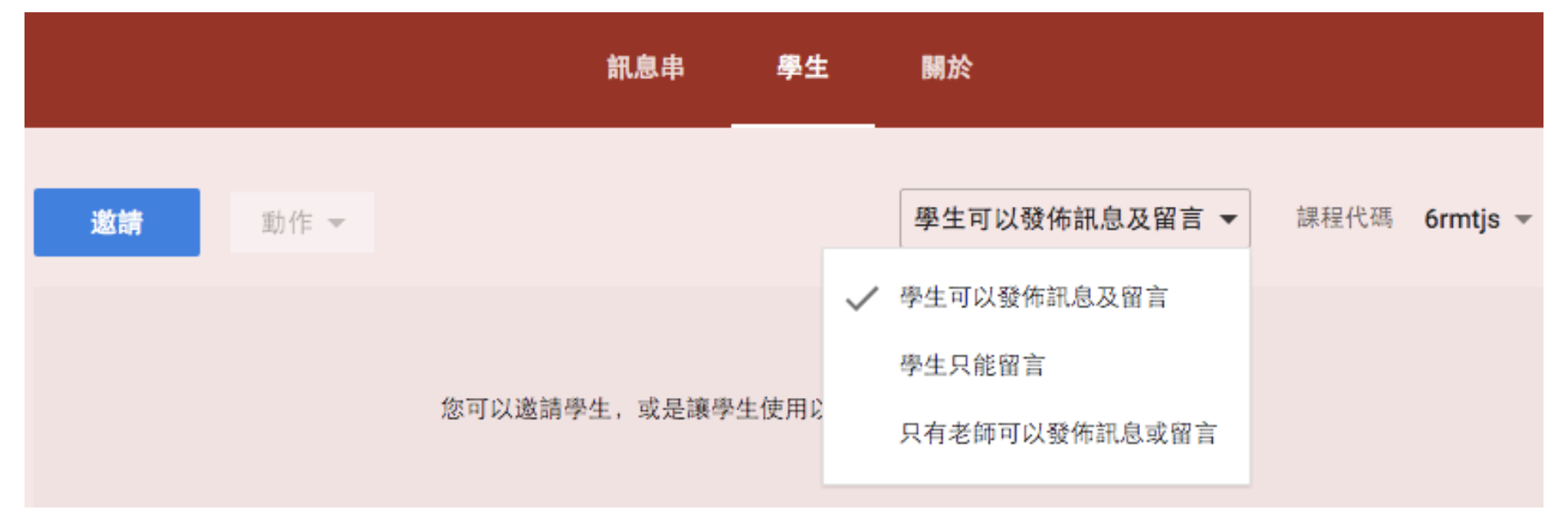

•發佈作業跟發佈消息差不多

| ● 作業                                                     |                     | ×       |      |  |
|----------------------------------------------------------|---------------------|---------|------|--|
| Assignment 1<br>Please write an essay of 1000 words abou | ut photosynthesis   |         | 建立問題 |  |
| 繳交期限 11月26日 ◄                                            |                     |         | 建立作業 |  |
| 🕛 📤 🗈 👓 RTC                                              | CLMS ✔ 已儲存草稿        | ■ 出作業 ▼ |      |  |
| K碼加入課 K碼加入課 NS3<br>201                                   | C LMS<br>SICT<br>16 |         | 建立公告 |  |
| • NS: 201                                                | ISICT               |         | +    |  |

#### •學生登入後可以見到功課收集和公告

| 作業 CHUN KIT HUI 下午5:00                                                   | 未完成 繳交期限: 11月26日 |
|--------------------------------------------------------------------------|------------------|
| Assignment 1<br>Please write an essay of 1000 words about photosynthesis | 開啟               |
| 多新增課程留言                                                                  |                  |
|                                                                          |                  |
| 公告 CHUN KIT HUI 下午4:57<br>Let's meet at 13:00 at Room 614 tomorrow       |                  |
| 新增課程留言                                                                   |                  |

- •學生可以從電腦或Google Drive上載檔案
- 學生也可以直接使用Google Docs / Slides / Sheets 建立文件並 遞交功課

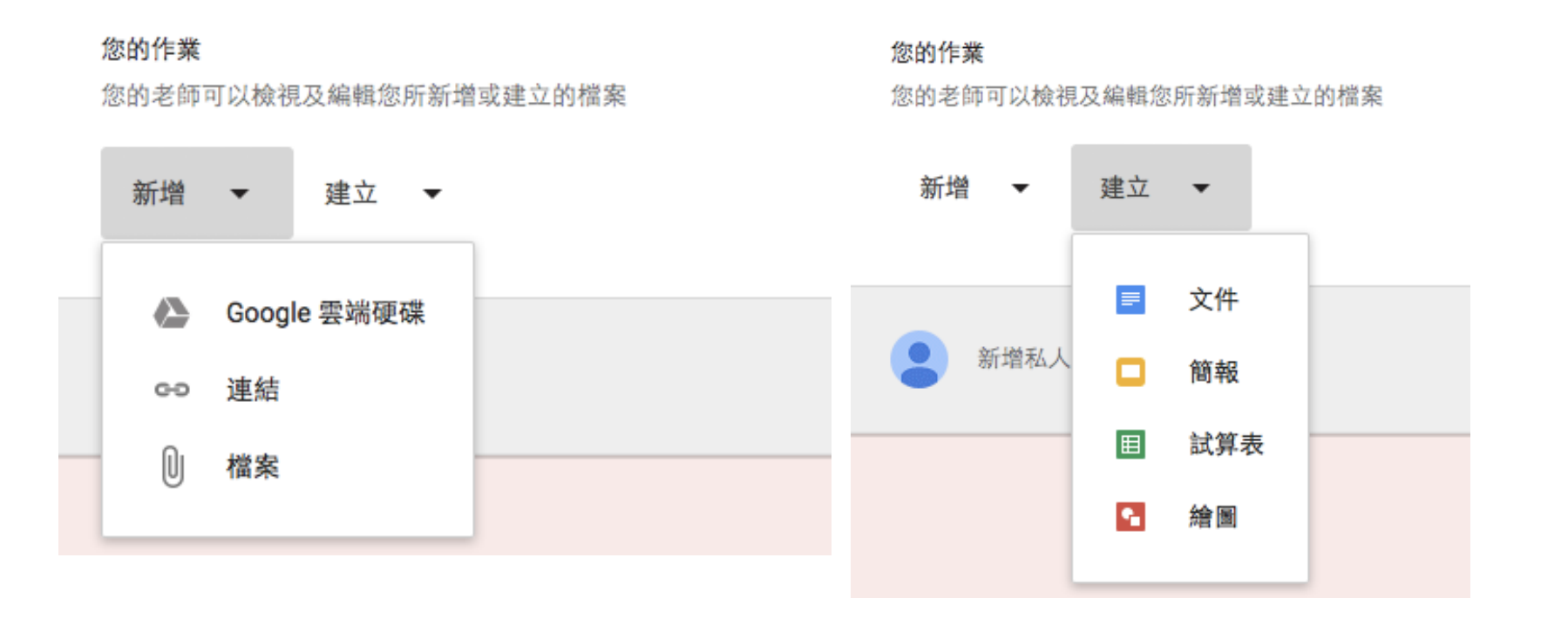

#### •老師可以查看學生功課及作出評分

| ÷            |            |                       | 作業說明 學生的作                   | 業 |
|--------------|------------|-----------------------|-----------------------------|---|
|              | ☆還 ▶       | 100分 👻                |                             |   |
| $\checkmark$ | 完成         |                       | Assignment 1                |   |
| ~            | LO SI CHAN | <b>80/100</b><br>尚未發還 | <b>1</b> 0<br>已完成 未完成       |   |
|              |            |                       | 完成 👻                        |   |
|              |            |                       | LO SI CHAN                  |   |
|              |            |                       | Assignment 1 - LO SI<br>已完成 |   |
|              |            |                       |                             |   |

## 互動和協作功能 – 問題

•老師亦可以透過訊息串發佈問題,讓同學之間互相討論

| ? 問題                                                        | 學生可以           |
|-------------------------------------------------------------|----------------|
| What do you think about Google Classroom? Is it a good LMS? | ✔ 查看彼此的答案並回覆對方 |
| Description about the question                              | □ 編輯自己的答案      |
| 織交期限 11月17日 ▼                                               | 取消 提問          |
| 0 📤 🖸 👓 RTC LMS 🗸                                           | 已儲存草稿          |

# Schoology

# schoology® learn. together.

## Introduction

- Schoology 是一個比較全面的 LMS,既有很多不同的內容編輯和互動功能,亦有像 Facebook 的社交功能
- 功能包括
  - •課程管理
  - 資源管理
  - 社交功能
  - 測驗和課業收集 (支援Rubric)
  - 討論區
  - •徽章 (Badges)
  - Gradebook 和 進度監控
  - 簡單易用的手機程式
- 有 Basic 版本 (Free) and Enterprise 版 (付費)

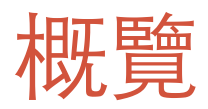

|                  | Schoology 功                    | 能 / 主要內容                         |
|------------------|--------------------------------|----------------------------------|
| 帳戶管理 – 老師和學生帳戶管理 | 以電郵帳戶登記                        |                                  |
| 操作介面簡介           | Teacher's Home                 | User Profile                     |
| 建立網上教室           | Course and Sections            |                                  |
| 加入其他參與者 (學生,老師)  | Access Code                    |                                  |
| 管理學習教材及發佈消息      | Resources<br>Materials<br>Page | Folder<br>Media Album<br>Updates |
| 收集學生功課及評分        | Assignment                     |                                  |
| 管理學習進度           | Analytics<br>Gradebook         | Student Progress                 |
| 了解和評估學生的學習情況     | Quiz                           |                                  |
| 互動和協作功能          | Poll                           | Discussion                       |
| 其他功能             | Badges                         | Copy to other Courses            |
| 應用程式界面體驗         | Push Notification<br>Updates   | Resources Upload                 |

# http://www.schoology.com/

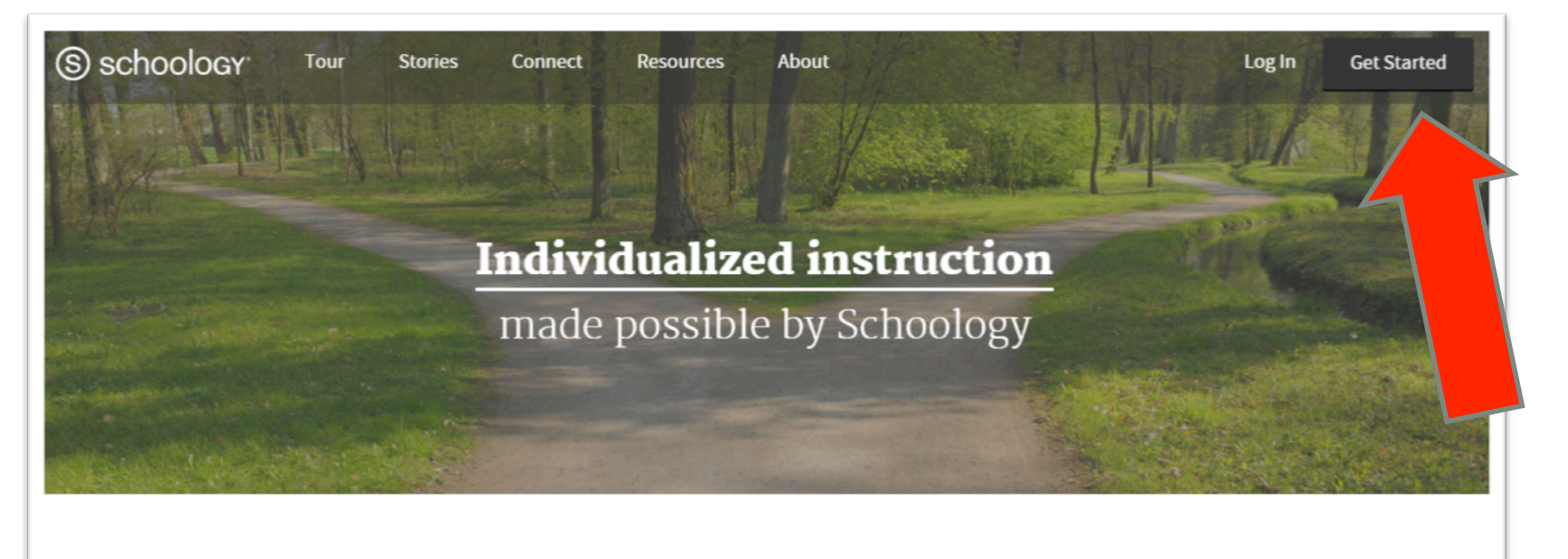

#### Schoology /skoo-luh-jee/

The only learning management system (LMS) that connects all the people,

content, and systems that fuel education.

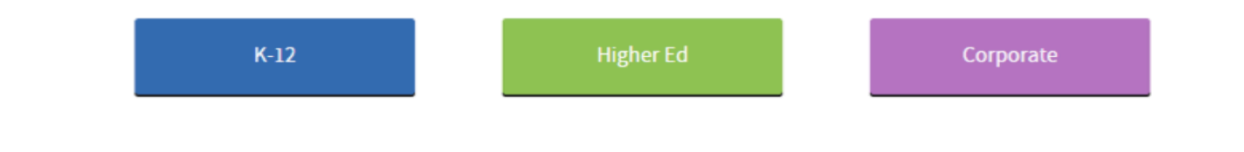

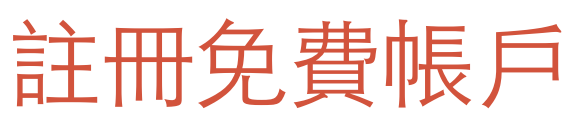

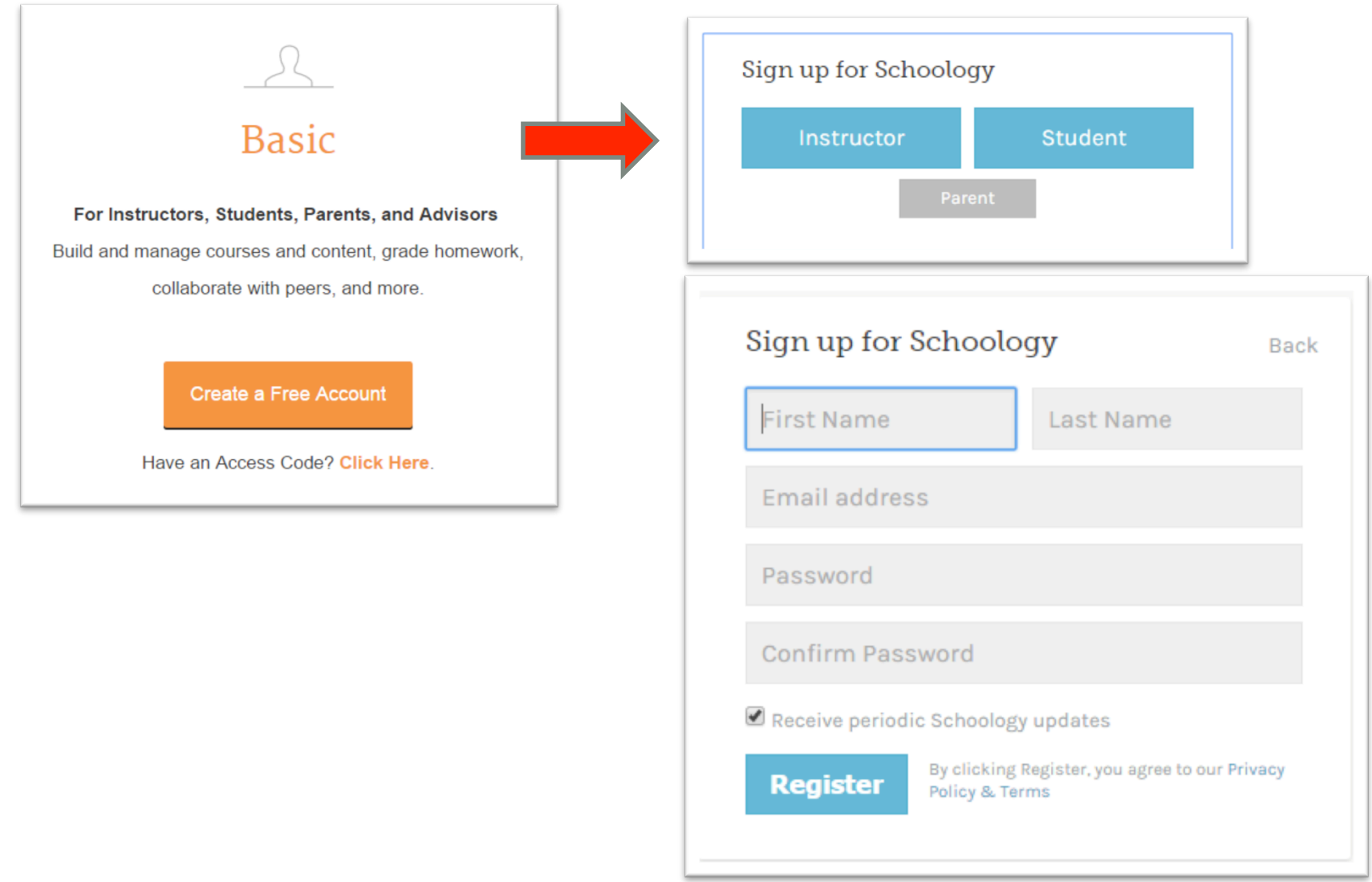

## 操作介面簡介 – Teacher's Home

• 登入後首先看到的是 Home, 在裏面可以找到有關課程的最新消息

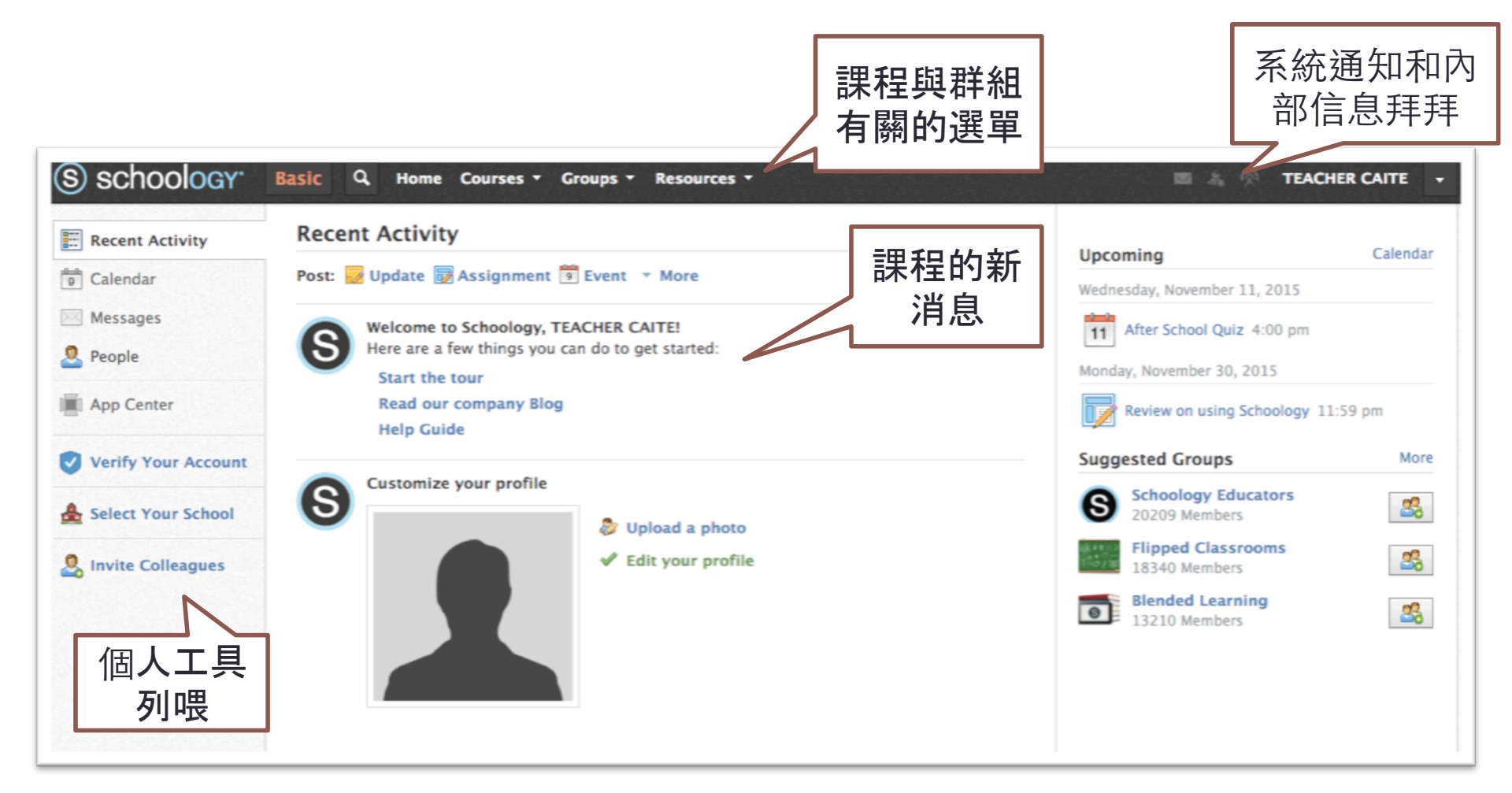

# 操作介面簡介 - Profile

Schoology 的設計包括了社交網絡的功能, Teacher Profile 就變成十分重要, 尤其是老師可以和其他老師進行交流, 組成專業學習社群

| S schoology    | Basic Q Home Courses - Groups - Resources - |                                                       | a 🔊 tea                                         |           |
|----------------|---------------------------------------------|-------------------------------------------------------|-------------------------------------------------|-----------|
| Traine part    | TEACHER CAITE                               |                                                       |                                                 | 🖋 Edit    |
|                |                                             | Fill out your<br>Add your<br>Write a sh<br>Add Activi | profile<br>photo<br>ort bio<br>ties & Interests | x         |
| Updates        | Post                                        | 0                                                     | 2                                               |           |
| Info           | There are no posts                          | Posts                                                 | Content                                         | Students  |
| <b>GG</b> Blog |                                             | Courses                                               |                                                 |           |
|                |                                             | CAITE_10                                              | 1: 2015                                         | <b>*</b>  |
|                |                                             | CAITE_10                                              | 1: 2016                                         | <b>''</b> |
|                |                                             |                                                       |                                                 |           |
|                |                                             |                                                       |                                                 |           |

# 建立網上教室 – Course

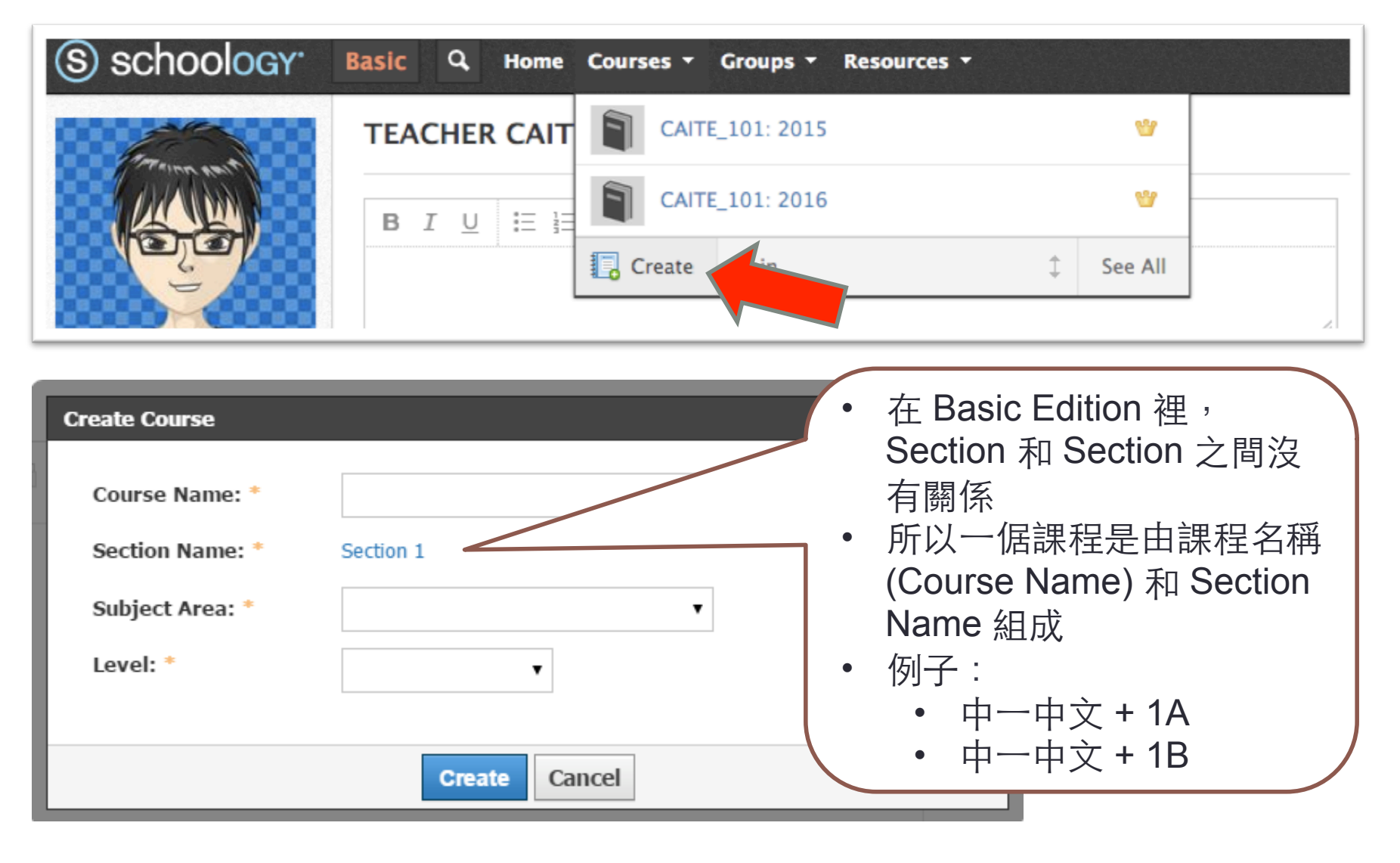

# 加入其他參與者(學生,老師)

- •課程設立後,可以在左下方找到 Access Code
- •學生可以透過 Access Code 直接開設戶口和參與課程

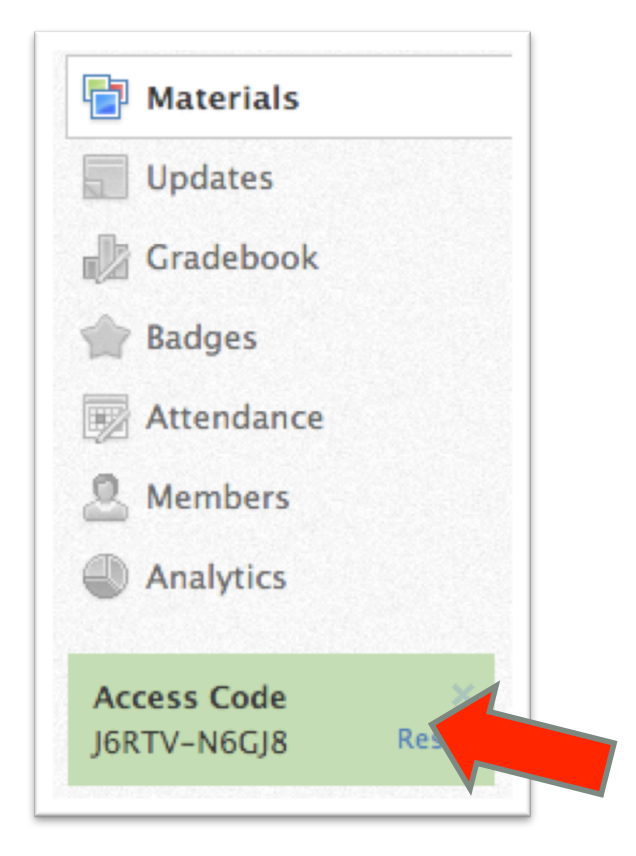

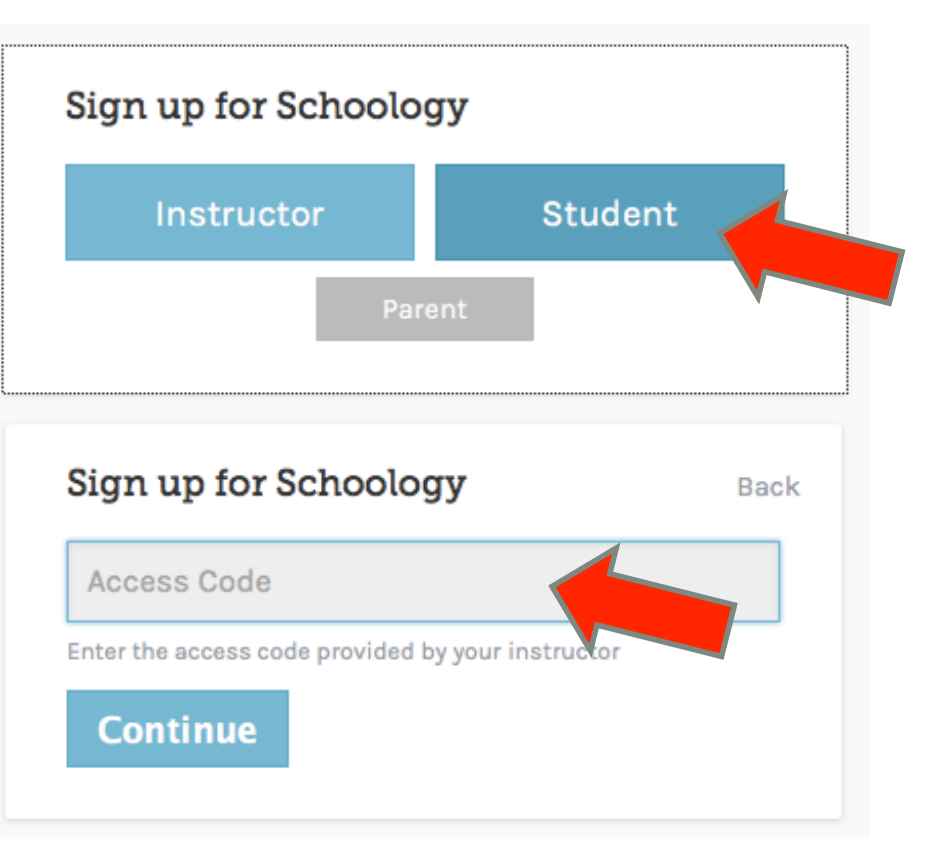

# 註冊免費帳戶-注意事項

Schoology 設立了一套驗證制度,如果參與課程的學生年齡小於13歲,則開設課程的老師必需驗證並核實身份,否則這些學生便不能加入到課程
驗證程序需時大約兩個工作天,老師需要上載個人的教師證(附相片)或 Photo ID

As part of an ongoing process to ensure the safety of students using our platform, Schoology requires instructors teaching students under the age of 13 to verify their identities.

Verify Your Account

Why get verified?

# 註冊免費帳戶-注意事項

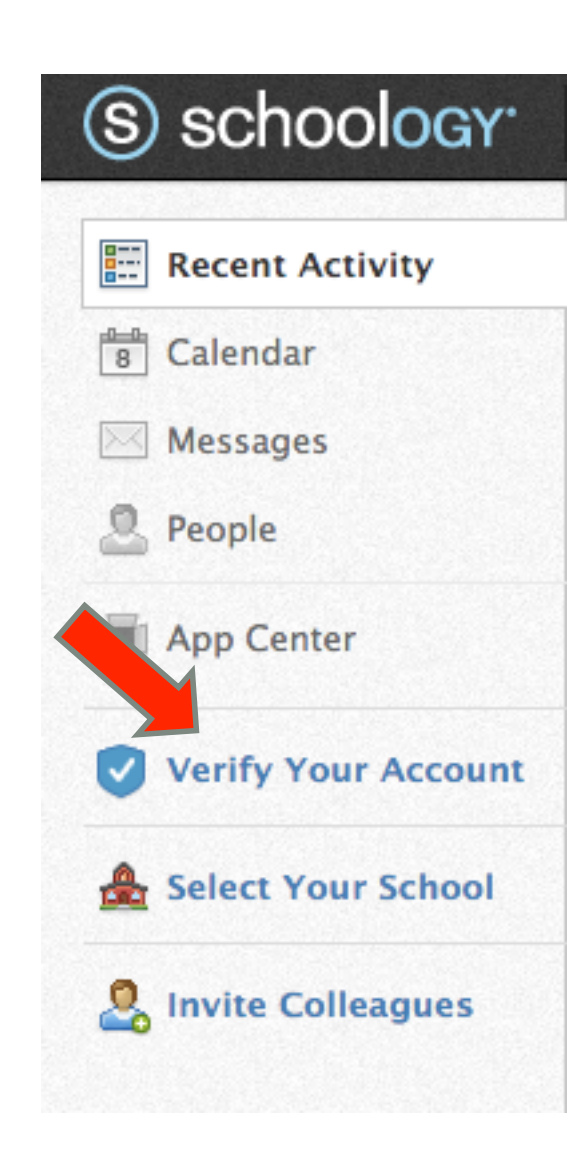

| /erify By:          | 🖂 Print & Sign 🛛 📳 Teach         | er/School ID                                                                                                    |
|---------------------|----------------------------------|----------------------------------------------------------------------------------------------------|
| To complete the ver | ification process, please perfor | m the following steps:                                                                                              |
| 1 Print and sign    | /accept the Teacher Consent F    | orm                                                                                                    |
| 2 Take a photo      | of your signed copy              |                                                                                                    |
| 3 Upload and su     | Ibmit the photo of your signed   | consent form                                                                                                    |
| Jpload and Submit   | Your Signed Teacher Consen       | t Form:                                                                                                    |
| Jpload and Submit   | Your Signed Teacher Consen       | t Form:                                                                                                    |
| Jpload and Submit   | Your Signed Teacher Consen       | t Form:<br>to Max. 5 MB/file                                                                                        |
| Upload and Submit   | Your Signed Teacher Consen       | t Form:<br>Max. 5 MB/file<br>a signed photo of your<br>se click the 'submit button'<br>t of the verification proces |
| Jpload and Submit   | Your Signed Teacher Consen       | t Form:<br>to Max. 5 MB/file<br>a signed photo of your                                                              |
#### 管理學習教材及發佈消息

- Schoology 提供了很多工具讓老師可以輕鬆管理學習資源
- 其中最重要的是 Materials 和 Updates

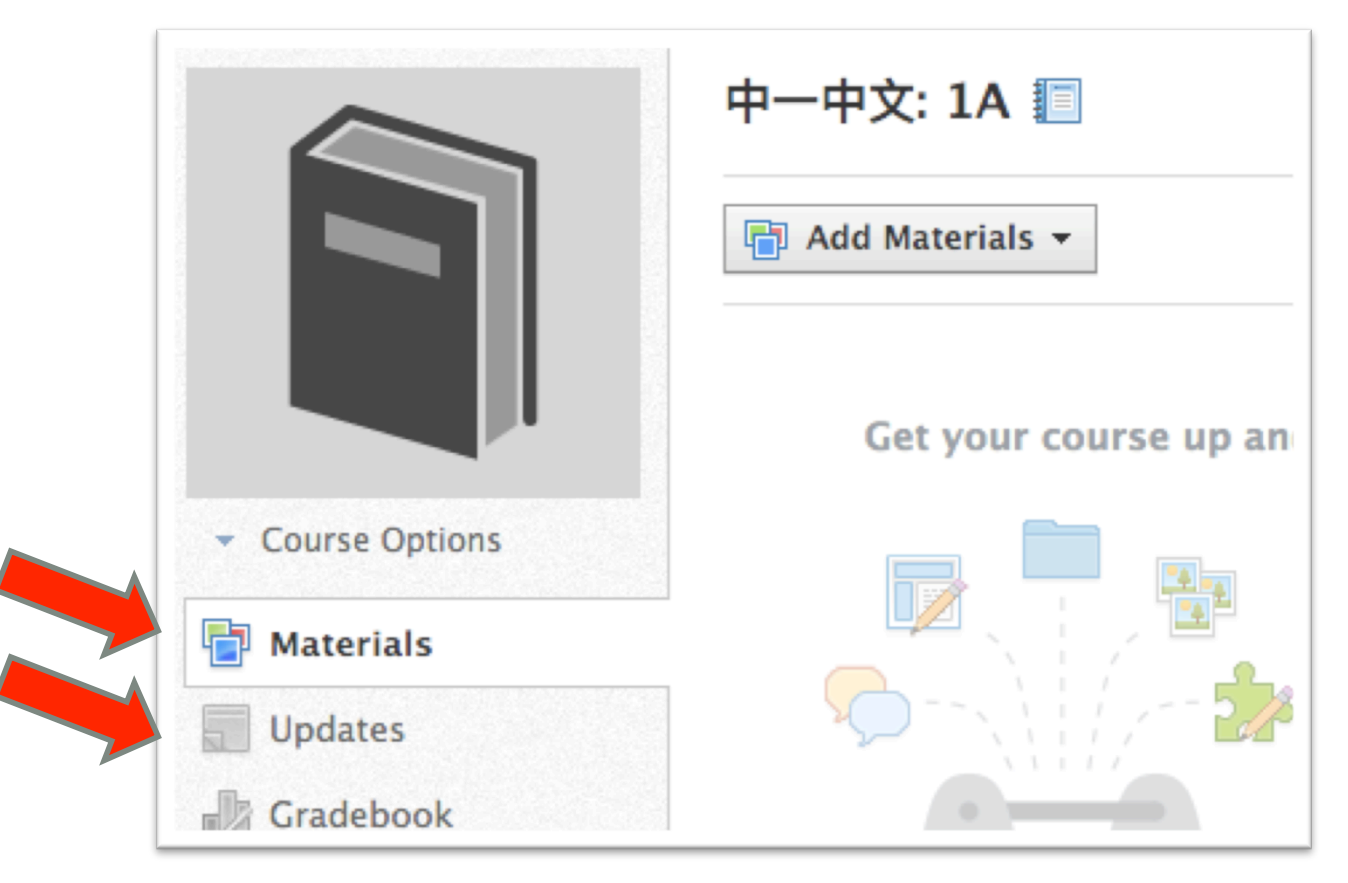

#### 管理學習教材及發佈消息 - Materials

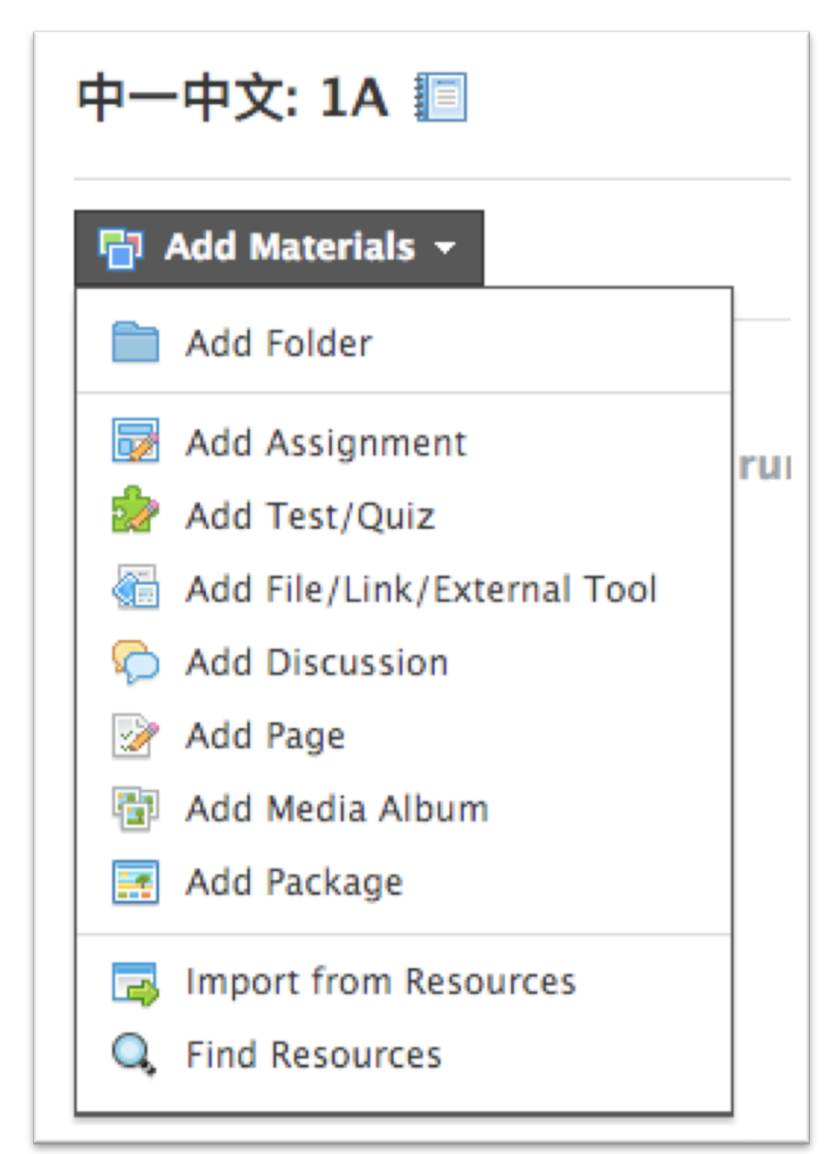

- 在 Materials 裡老師可以上 載不同的學習資源,亦可 以加入測驗
  - Folder 組織學習資源和活動
  - Assignment 收集功課
  - Test / Quiz -測驗
  - Discussion 討論區
  - Page 靜態的網頁內容

#### 管理學習教材及發佈消息 - Page

- Page 是一些靜態的網頁內容
- 老師可以透過內建的 Rich Text Editor 直接在 Schoology 裡建 立內容
- Page 亦可以包含多媒體內容黃檔案附件

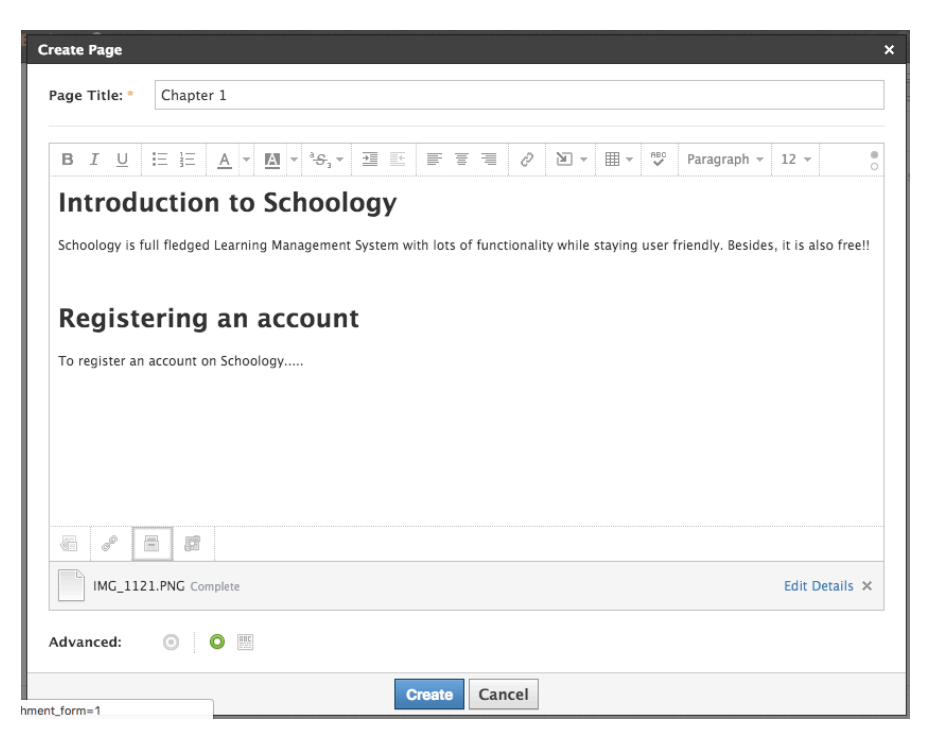

#### 管理學習教材及發佈消息 - Folder

- Folder 可以有系統地把學習資源和活動整理
- 每一個 Folder 都有獨立的設定

| 由—由文:14 Ⅲ                                                                              | Create Folder              |                                                                                | × |
|----------------------------------------------------------------------------------------|----------------------------|--------------------------------------------------------------------------------|---|
|                                                                                        | Title: *                   | 單元一                                                                            |   |
| Add Materials - Options -                                                              | Folder Color:              |                                                                                |   |
| ✓ ■ 單元一<br><sup>©</sup> Q&A Forum on 單元一                                               | Description:               | B I <u>U</u> ⋮≡ ⋮≡ <u>A</u> ▼ <sup>a</sup> S <sub>3</sub> ▼ ⊠ ▼ <sup>ABC</sup> | > |
|                                                                                        | Date:                      | 11/11/15                                                                       |   |
| <sup>●</sup> 単元—<br><sup>●</sup> Information Page 1<br><sup>●</sup> Information Page 2 | End Date:<br>Availability: | 11/18/15     Available during date range                                       |   |
|                                                                                        |                            | Create Cancel                                                                  |   |

- Resources 就是一個獨立於課程以外的資源庫
- Resources 分為四個部份
  - Personal 個人資源庫
  - Public 在 Schoology 裡公開的資源
  - Group 在用戶所屬群組間所分享的資源
  - Apps 來自第三方 Apps 的資源 (e.g. Google Drive)

| Resources - |
|-------------|
| - Personal  |
| Public      |
| 📇 Group     |
| 🔟 Apps      |

- Personal 個人資源庫
  - 個人資源庫可包括學習資源及活動
  - •老師可從任何課程中把活動 Copy 到個人資源庫中

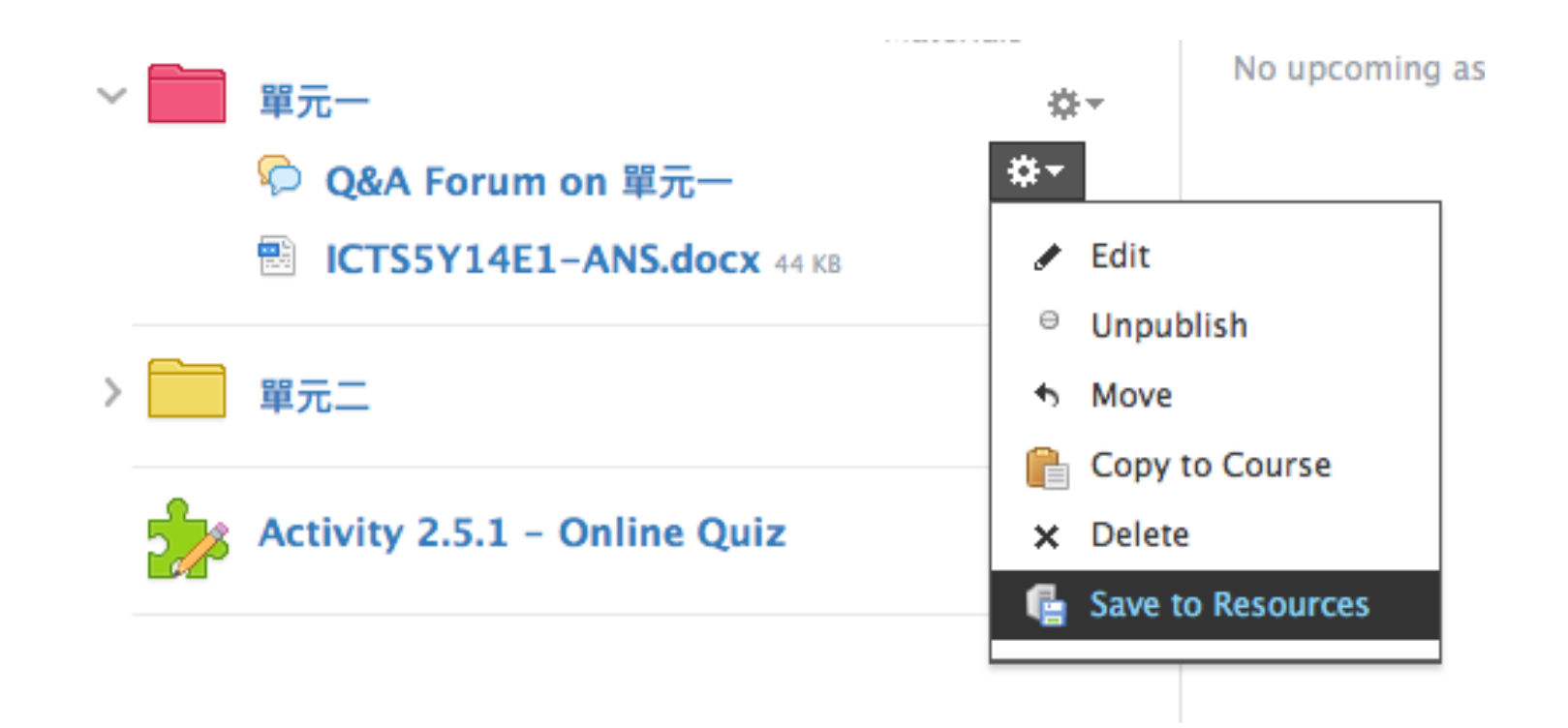

- Public 在 Schoology 裡公開的資源
  - Schoology 平台有很多老師把自己的教學資源公開與人分享

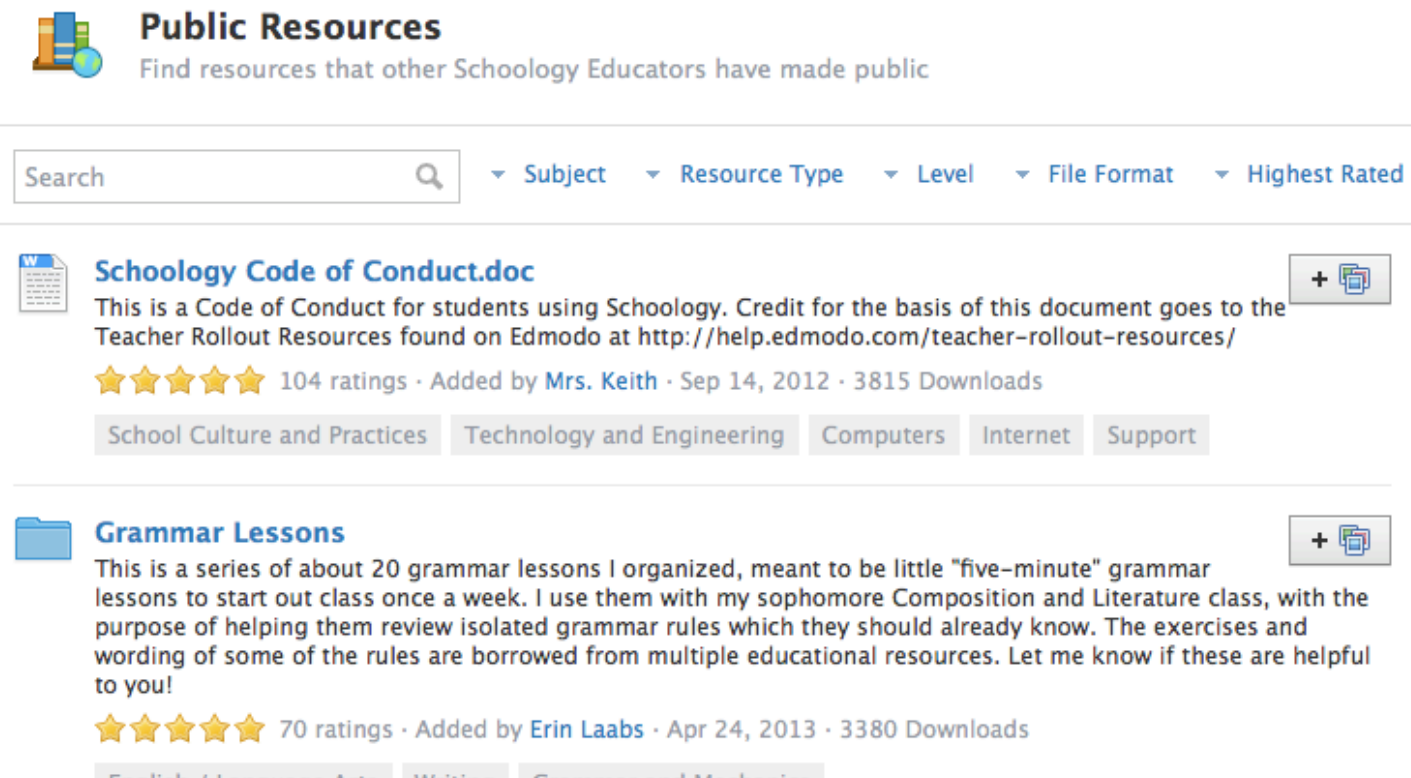

English / Language Arts Writing Grammar and Mechanics

#### • Apps – 來自第三方 Apps 的資源 (e.g. Google Drive)

• 可直接從其他來源匯入檔案和資源

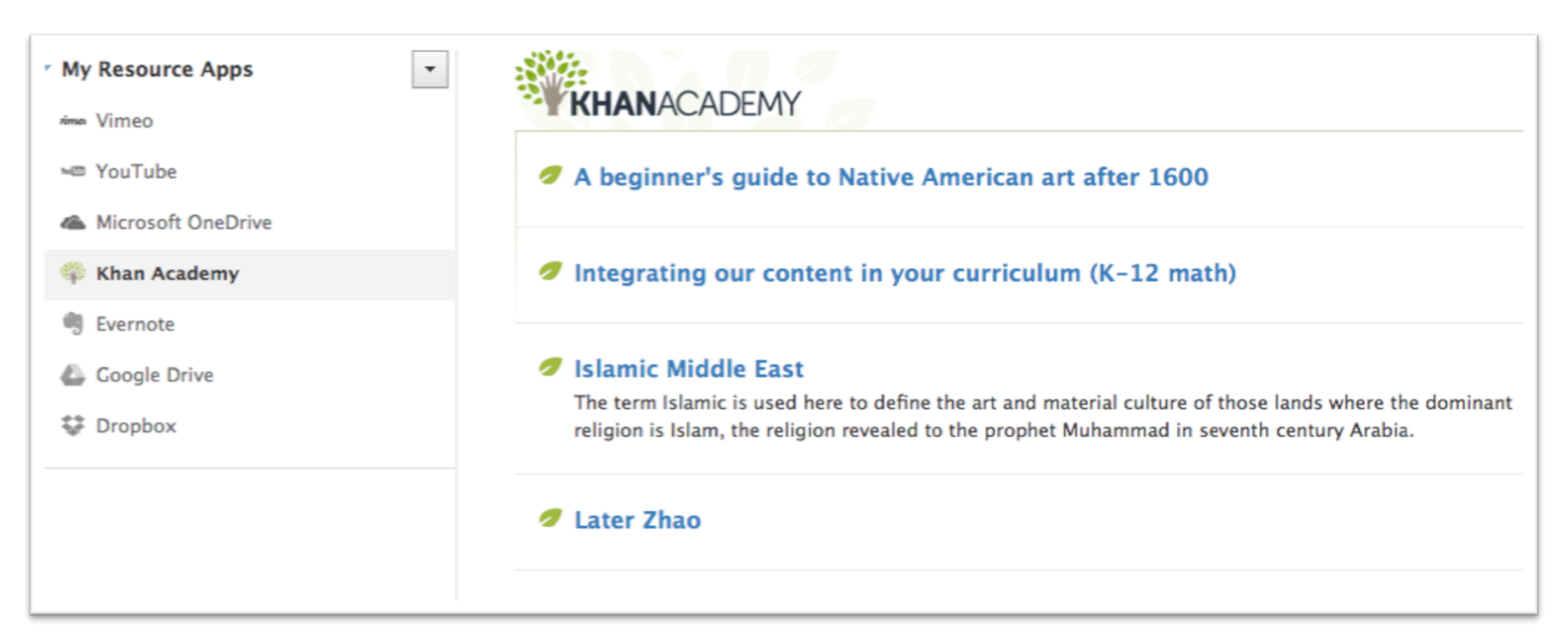

### 管理學習教材及發佈消息 - Updates

- •老師可以透過 Updates 讓同學知道有關課程的最新消息
- Updates 亦可以包含檔案附件和 Poll

| $\mathbf{B} \ I \ \underline{\cup} \ \Xi \Xi \ \underline{\Xi} \ \underline{\Xi} \ \underline{\Box} \ \mathbf{U} \ \mathbf{U} \ \mathbf{U} \ \underline{\Box} \ \underline{\Box}$ |                     |
|----------------------------------------------------------------------------------------------------|---------------------|
| Poll                                                                                                    | 1.                  |
|                                                                                                    | ⊕ ▼ Post            |
|                                                                                                    | ——— Most Recent ▼ — |

 老師可於主頁直接設立Assignment 或於 Course Materials 中 新增 Assignment

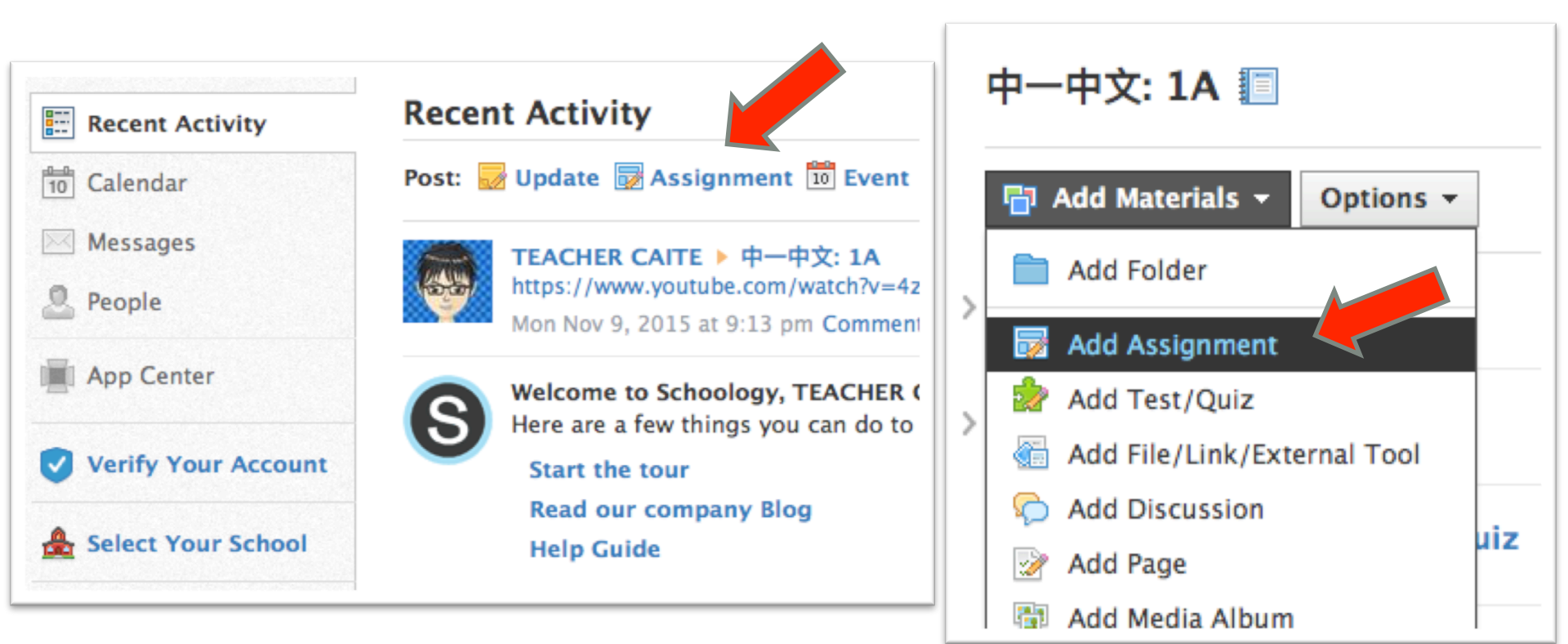

| Create Assignment | : ,                          | ۲ |
|-------------------|------------------------------|---|
| Name: *           |                              |   |
| Description:      | B I U ∺ ≟ A ▼ M ▼ ↔, ▼ № ▼ ↔ |   |
|                   |                              |   |
|                   |                              |   |
|                   |                              |   |
|                   |                              |   |
|                   |                              |   |
| Due date:         | 100 pts                      |   |
| Category:         | (Ungraded) Grading options   |   |
| Scale/Rubric: *   | Numeric -                    |   |
| Advanced:         | O 📾 🙆 O 🛞 🖻 🗈                |   |
|                   | Create                       |   |
|                   | Cleate                       |   |

Name 和 Description 就是開於 Assignment 的資料

Due date 可以設定遞交功課 的最後日期及時間

Point total 是功課的總分,將 來可以更改

Categories 是 Assignment 的分 類, 方便說 Gradebook 顯示分 數

Scale/Rubric: 有三個選項

- numeric
- A+/-
- Create New 設立新的 Rubric

•除了基本設定,還有很多進階的設定

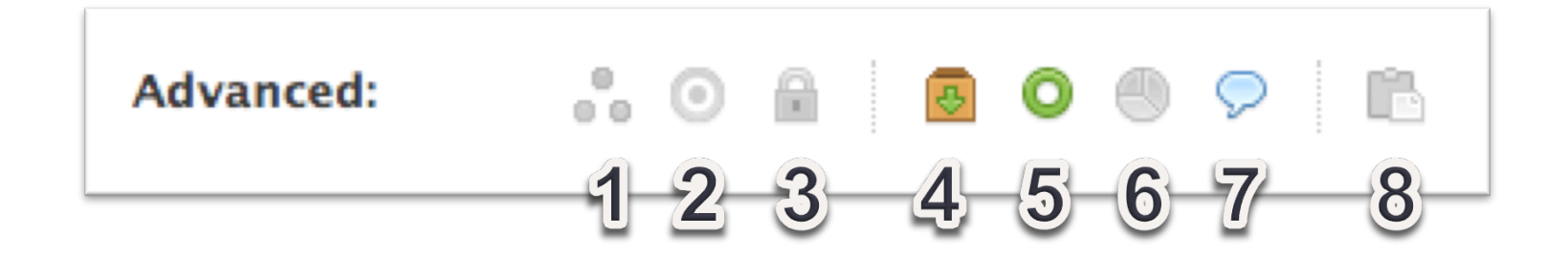

- 1. Individually Assign
- 2. Align
- 3. Lock
- 4. Submission Enabled

- 5. Visible to students
- 6. Grade Statistics
- 7. Comments
- 8. Copy to course

例如在設立 Assignment 的時候,可以同時把該 Assignment 指派給不同的課程或小組 (Individual Assign),而且亦可以設定不同 Deadline和評分準則

| Pecont Ac     | tivity                                                                                                    | Most Pecent x | Advanced:     | o 🔒 🛛 🔕 🍤 🖻                  |     |               |
|---------------|----------------------------------------------------------------------------------------------------|---------------|---------------|------------------------------|-----|---------------|
| Recent AC     | livity                                                                                                    | MOST Recent * | CAITE 101     | L: 2015 X III CAITE 101: 201 | 6 X | 0.            |
| Post: 🔯 Assi  | gnment                                                                                                    | ×             |               |                              |     | ~             |
| Name: *       | Review on using Schoology                                                                                                    |               | CAITE 101: 20 | 15                           |     |               |
| Description:  | $\mathbf{B}  I  \underline{\cup}  \stackrel{!}{\coloneqq} \stackrel{!}{\equiv}  \underline{A}  \mathbf{W}  \mathbf{W}  \mathbf{V}  \stackrel{\circ}{\to} \mathcal{S}_{3}  \mathbf{W}$ |               | _             |                              |     |               |
|               |                                                                                                    |               | Due date:     | 11/30/15 🔲 11:59PM           |     |               |
|               |                                                                                                    |               | Category:     | Term 1                       | \$  |               |
|               |                                                                                                    | 1.            | Scale:        | Numeric                      | \$  |               |
|               |                                                                                                    |               | Period        | (Ne grading paried)          |     | _             |
| Max pts:      | 100 🗌 Set as midterm/final                                                                                                    |               | i crioù.      | (No grading period)          | •   | Copy settings |
| Advanced:     | • 🗟 🖸 🙆 🧐 🕫                                                                                                    |               | CAITE 101: 20 | 16                           |     |               |
| CAITE_10      | 1:2015 ×                                                                                                    | Q,            | CATE_101. 20. |                              |     |               |
| CAITE_101: 20 | 15                                                                                                    |               | Due date:     | 11/25/15 📰 11:59PM           |     |               |
| Due date:     | 11/30/15 📰 11:59PM                                                                                                    |               | Category:     | (Ungraded)                   | \$  |               |
| Category:     | Term 1 💠                                                                                                    |               | Scale:        | Numeric                      | \$  |               |
| Scale:        | Numeric 🗘                                                                                                    |               | Period        | (Ne grading paried)          |     |               |
| Period:       | (No grading period)                                                                                                    |               |               | (No grading period)          | •   |               |
|               |                                                                                                    | Create        |               |                              |     | Create        |

#### 管理學習進度 - Gradebook

#### • 在不同活動裏學生所得的分數會自動記錄在 Gradebook 內

| schoology (S)                 | Search                                                  | Q, Ho         | ime Pr         | ofile Inbox 1                          | Re      | sources                         |       |                                    | 4. 🔗                    | Account 👻                                         |
|-------------------------------|---------------------------------------------------------|---------------|----------------|----------------------------------------|---------|---------------------------------|-------|------------------------------------|-------------------------|---------------------------------------------------|
|                               | Technology in the Classroom: 2<br>Gradebook<br>To add c | 2011 🕨        | ade, click o   | n the speech bubble                    | that ap | ppears on the                   | e lov | ver-right hand corne               | r of each grade cell.   | Logout                                            |
|                               | Winter 2011                                             | ▼ 5.8<br>12.9 | Options        | •                                      |         |                                 |       |                                    |                         | Save Changes                                      |
| Send Message                  |                                                         | Overall       | Winter<br>2011 | Art of the Interview<br>Video<br>5 pts | Ba      | isic Sequence<br>Video<br>5 pts | •     | Intro to Editing<br>Video<br>5 pts | Class Attendance 30 pts | Classroom Funding /<br>Grant Application<br>5 pts |
| Edit Course                   |                                                         |               |                | -                                      |         | 01<br>01                        |       |                                    |                         | 1                                                 |
| Edit Settings<br>Edit Members | Student Name 🏙                                          | 99.5%         | 99.5%          | 5 [                                    | 3       | 5                               |       | 5                                  | 30                      | .5                                                |
| 👘 Materials 🗸 👻               | Student Name 🏛                                          | 98.5%         | 98.5%          | 5                                      |         | 5                               |       | 5                                  | 30                      | 5                                                 |
| 🤯 Updates<br>😿 Gradebook      | Student Name 🛍                                          | 99%           | 99%            | 5 [                                    | 3       | 5                               |       | 5                                  | 30                      | 5                                                 |
| Grade Setup                   | Student Name 🏙                                          | 96.5%         | 96.5%          | O                                      |         | 5                               | D     | 5                                  | 30                      | 5                                                 |
| analytics                     | Student Name 🛍                                          | 97%           | 97%            | 5                                      |         | 5                               |       | 5                                  | 30                      | 5                                                 |
| Information                   |                                                         |               |                |                                        |         |                                 |       |                                    |                         |                                                   |

#### 管理學習進度 - Gradebook

- Gradebook 內不同的項目可以被編配入不同的類別(Category)
- •老師可以設定不同的比重給每一個類別

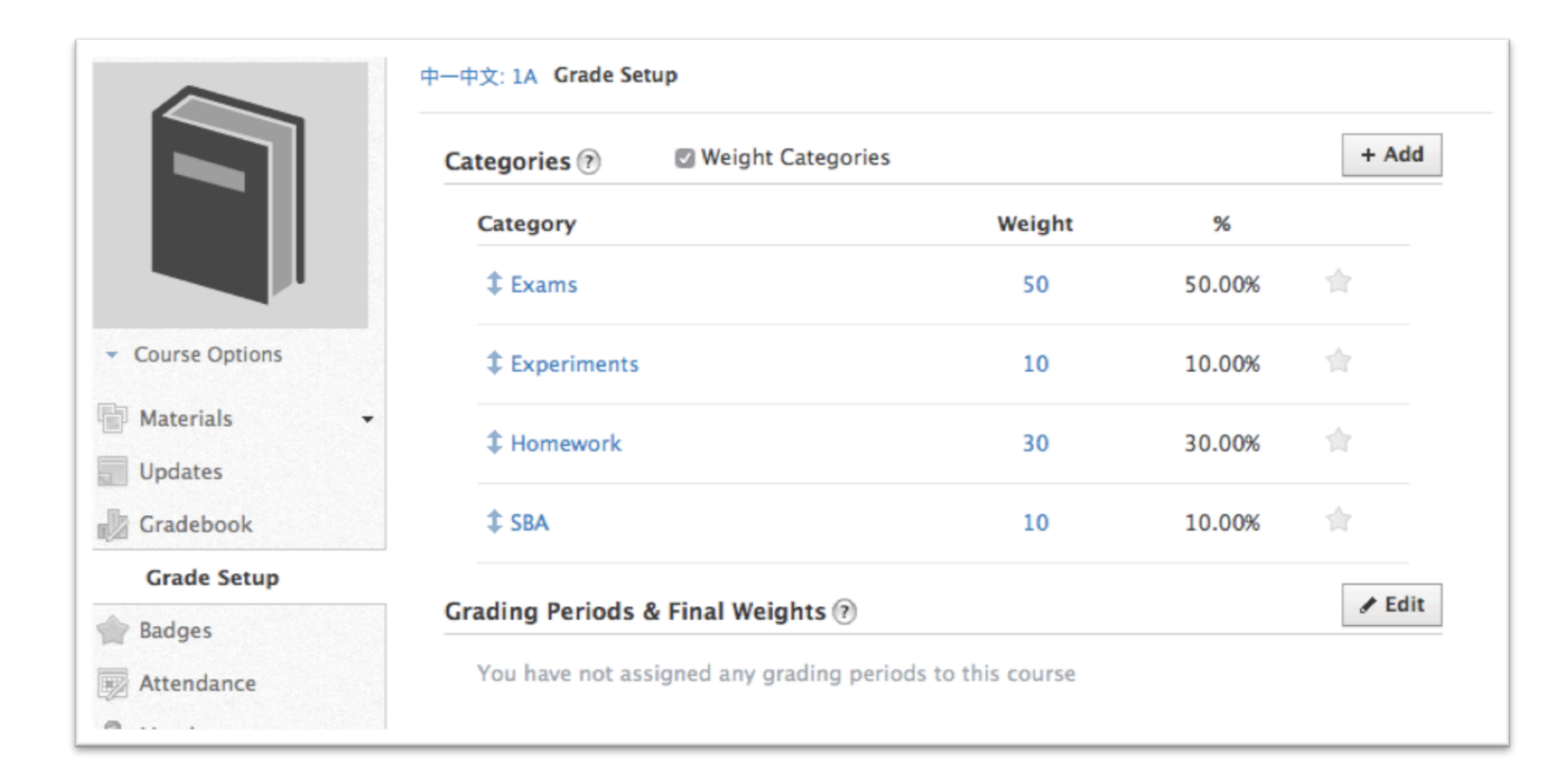

#### 管理學習進度 - Analytics

 Analytics 內可以找到很多有用的統計資料,例如學生在有一個 Assignment 的表現

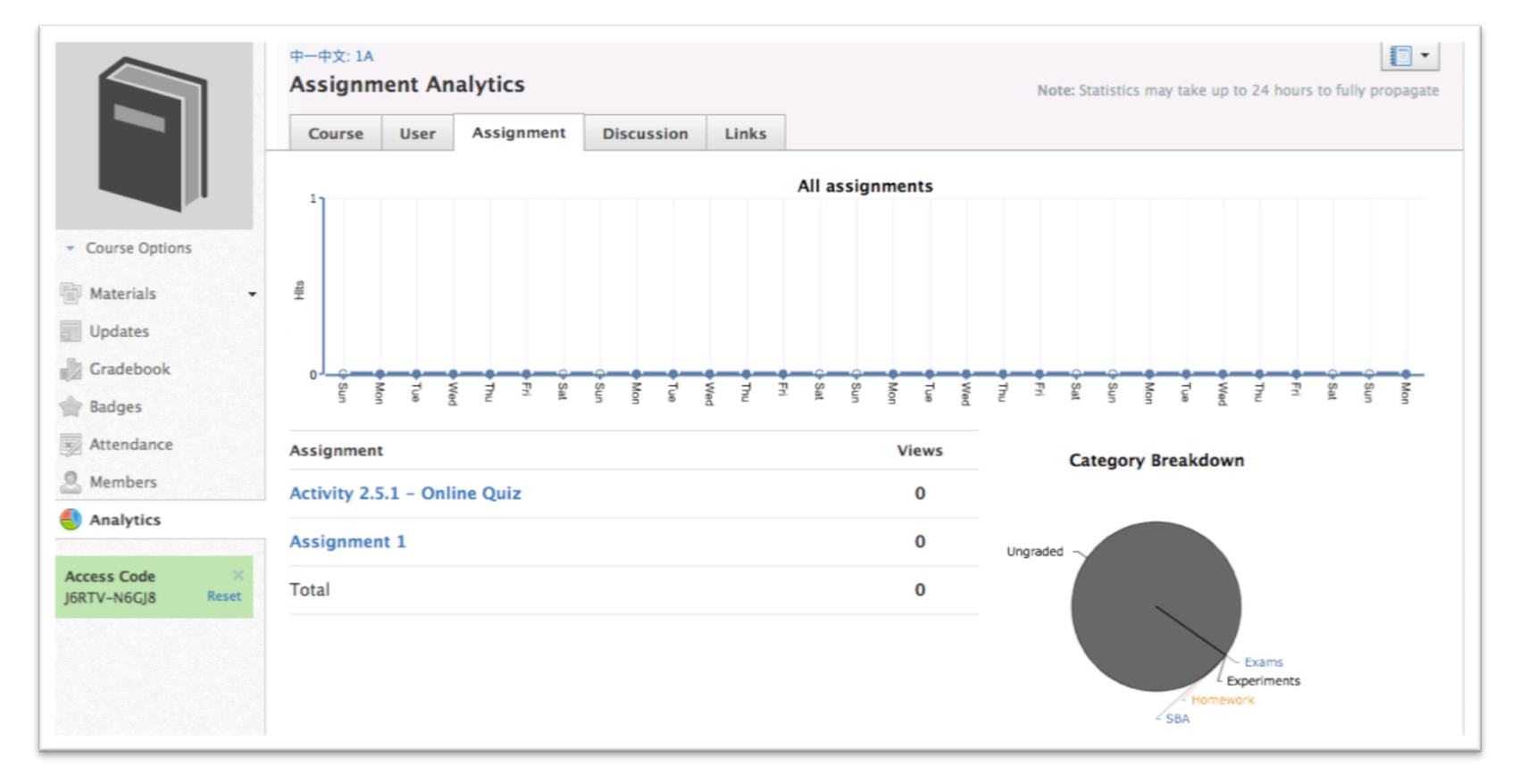

#### 管理學習進度 – Student Progress

• Materials 內的 Folder 可以附加記錄學生進度的設定 (

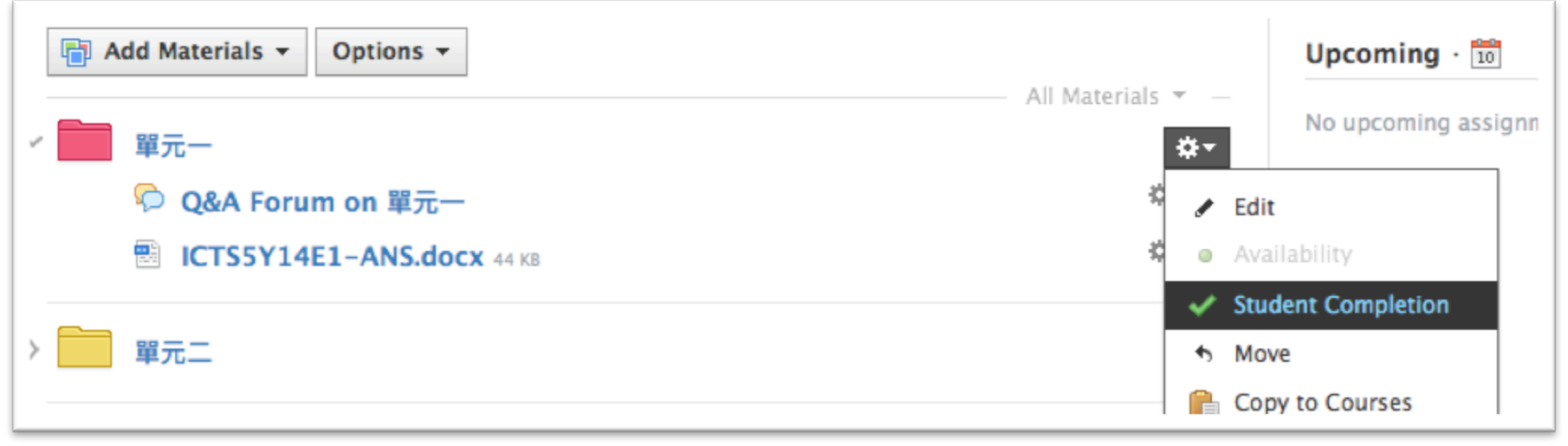

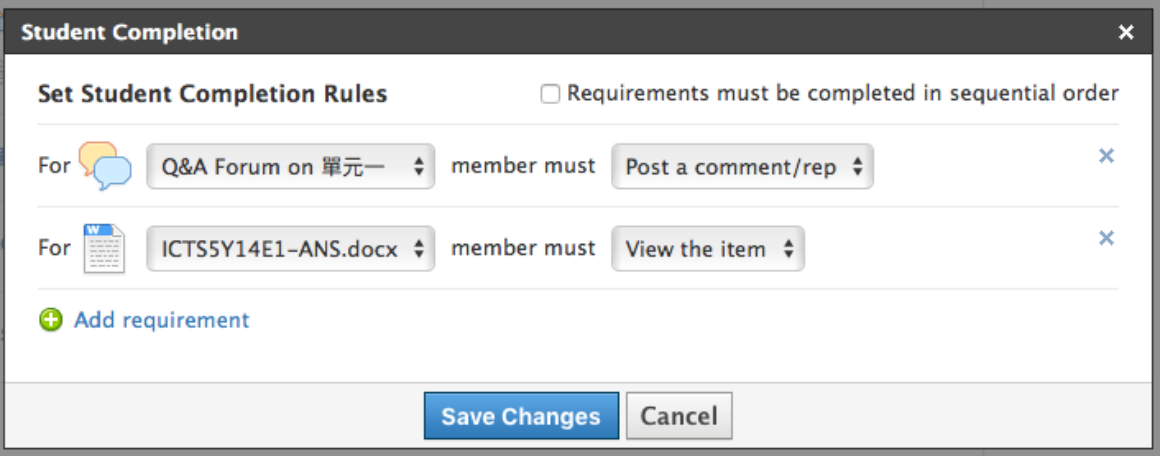

### 管理學習進度 – Student Progress

|   | A | dd Material | Is - Options - Student Progress | Upcomi      |
|---|---|-------------|---------------------------------|-------------|
| • |   | 單元一         | Student Progress                | × corr      |
|   |   | ✓ Must C    | STUDENT CAITE -                 | 50%         |
| } |   | 單元二         | ▼ ■ 單元一                         | 50%         |
|   | 2 | Activity    | 🦕 Q&A Forum on 單元一              | In Progress |
|   |   | Assignm     | ICTS5Y14E1-ANS.docx             | ~           |
|   |   |             |                                 |             |

•老師們可以輕易地建立網上測驗

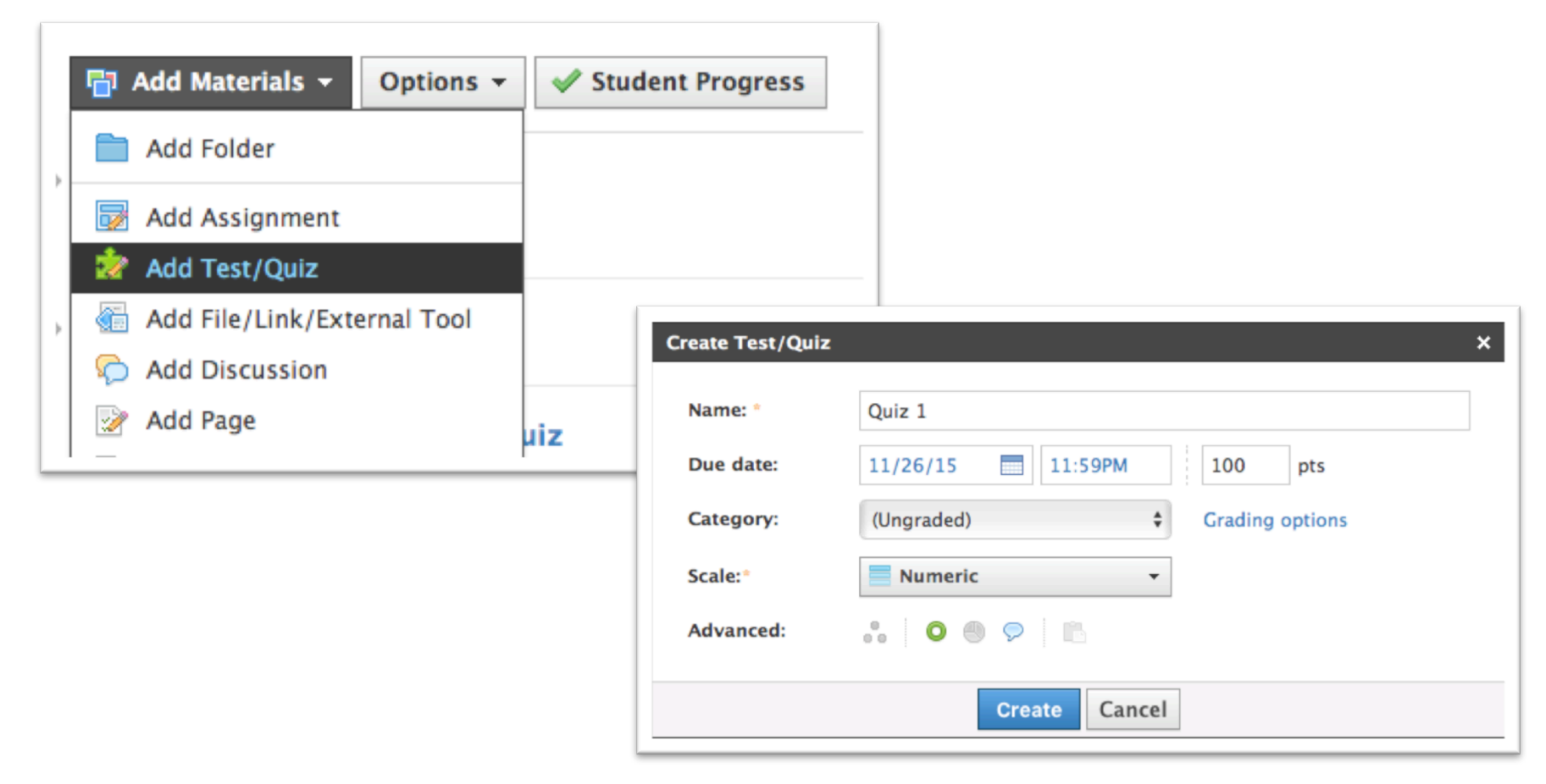

| S schoology | Q Home Courses - Groups - Resources -                                                                                                  | 🔲 👗 🙊 Chelsea Lamp 🕞          |
|-------------|----------------------------------------------------------------------------------------------------|-------------------------------|
|             | Example English : Section 1 + Tests/Quizzes<br>Example Quiz 2 3 4 5<br>Questions Settings Preview Results Comments<br>6 + Add Question | Unavailable 77 9<br>0 **<br>8 |

- 1. 題目列表
- 2. 設定日期,分頁,和其他進階設定 (例如學生可以參與測驗的次數)
- 3. 預覽
- 4. 測驗結果
- 5. 有關測驗的評語

- 6. 新增題目 7. 統計 8. 分數資料
- 9. 設定

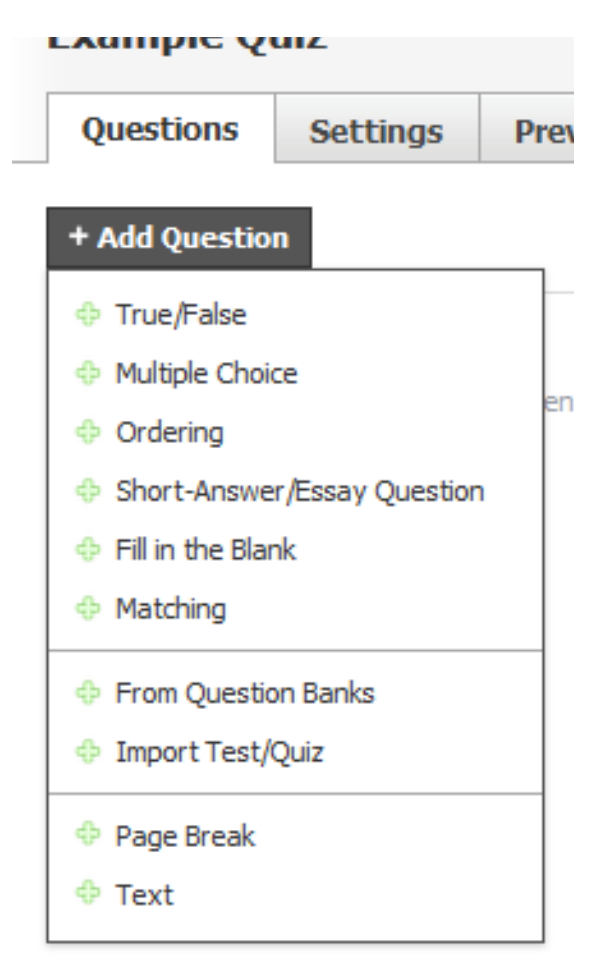

#### Schoology 支援使用很多不同的題目類型

#### • 測驗範例

| S schoology                        | Q Home Courses - Groups - Resources -                                                                                                    |                 | - Chelsea Lamp    |  |  |  |
|------------------------------------|----------------------------------------------------------------------------------------------------|-----------------|-------------------|--|--|--|
|                                    | 10th Grade English : Period 3 > Tests/Quizzes         A Midsummer Night's Dream Celebration of Knowledge         Questions       Settings       Preview       Results       Comments           |                 | Unavailable 💼 🗿 🌣 |  |  |  |
|                                    | + Add Question Options -                                                                                                    |                 |                   |  |  |  |
| <ul> <li>Course Options</li> </ul> | 1 Match the character's name next to the correct description.                                                                                                    | -\$\$-~         |                   |  |  |  |
| 📳 Materials 🗸 🗸                    | Matching - 13 points                                                                                                    |                 |                   |  |  |  |
| Updates                            |                                                                                                    |                 |                   |  |  |  |
| 👘 Gradebook                        | 2 Indicate the order in which the following events occurred in the play.                                                                                                    |                 |                   |  |  |  |
| Attendance                         | Ordering - 5 points                                                                                                    |                 |                   |  |  |  |
| Members Analytics                  | <ul> <li>Bottom suggests that Quince write a Prologue explaining that the is not real so that the ladies in the audience will not be frightened.</li> <li>Multiple Choice - 1 point</li> </ul> | ∯.v             |                   |  |  |  |
|                                    | Bottom suggests that Snug should reassure the ladies in the audience about his role as                                                                                                    | \$ <u>\$</u> \$ |                   |  |  |  |
|                                    | Multiple Choice - 1 point                                                                                                    |                 |                   |  |  |  |
|                                    | 5 Snout's dothes are smeared with to convey that he plays                                                                                                    | -¢              |                   |  |  |  |
|                                    | Multiple Choice - 1 point                                                                                                    |                 |                   |  |  |  |

• 測驗進行期間老師亦可以看到每一條題目的統計資料

| Question 1: Match the character's name next to the correct description.<br>Matching - 13 points<br>Points Earned - Most: 13 · Least: 4 · Avg: 11.32 | See stats | View Responses |
|----------------------------------------------------------------------------------------------------|-----------|----------------|
| Question 2: Indicate the order in which the following events occurred in the play.                                                                  | See stats | View Responses |
| Ordering - 5 points<br>Points Earned - Most: 5 · Least: 0 · Avg: 2.41                                                                               |           |                |

• Schoology 亦提供了測驗的詳細分析

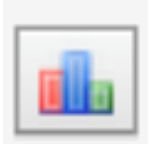

| 22<br>60<br>58 (96.67%) | Average<br>Standard Deviation | 48.59 (80.98%)<br>7.23 (12.06%)          |                                 |
|-------------------------|-------------------------------|------------------------------------------|---------------------------------|
| 60<br>58 (96.67%)       | Standard Deviation            | 7.23 (12.06%)                            |                                 |
| 58 (96.67%)             |                               | 7125 (1210070)                           |                                 |
|                         | Median                        | 50.5 (84.17%)                            |                                 |
| 28 (46.67%)             | Mode                          | 50 (83.33%)                              |                                 |
|                         |                               | en en en en en en en en en en en en en e | dev.                            |
|                         | 10% 20%                       | 10% 20% 30% 40% 50%                      | 10% 20% 30% 40% 50% 60% 70% 80% |

#### 互動和協作功能 - Discussion

•除了在 Updates 內可以作簡單的討論, Schoology 亦提供了完整的討論區功能

| S schoology    | Q Home Courses -                                  | Groups - Resources -   | 📼 👗 🔗 Chelsea Lamp 🚽 |
|----------------|---------------------------------------------------|------------------------|----------------------|
|                | Example English : Section 1<br><b>Discussions</b> |                        | ▼ © Notifications    |
|                | C Add Discussion                                  |                        | Join Shared Export   |
| Course Options |                                                   | There are no discussio | ons                  |
| 🔁 Materials 🗸  | 1                                                 |                        |                      |
| Updates        |                                                   |                        |                      |

### 互動和協作功能 - Discussion

| S schoology                        | Q Home Courses - Groups - Resources -                                               | ■ 4 <i>⊙</i>                         |
|------------------------------------|-------------------------------------------------------------------------------------|--------------------------------------|
|                                    | Example English : Section 1 • Discussions Current Event #1                          | (如果有任何精彩的討<br>論, 可透過 Share           |
|                                    | Due: Friday, May 31, 2013 at 11:59 pm                                               | with your courses 與<br>其他課程分享        |
|                                    | Please find an article that contains information about a successful teaching techni | ique.                                |
| Course Options                     | Created by Chelsea Lamp on Today at 8:49 am Share with v                            | our courses Share ID: 4169047301331? |
| 🖥 Materials 🗸 🗸                    | There are no discussions                                                            |                                      |
| Updates                            |                                                                                     |                                      |
| Gradebook                          | Write a comment                                                                     |                                      |
| Attendance                         |                                                                                     |                                      |
| S Members                          |                                                                                     |                                      |
| Analytics                          | Post                                                                                |                                      |
| Access Code ×<br>5HJW8-RQWV6 Reset |                                                                                     |                                      |
| Information                        |                                                                                     |                                      |
| Grading periods                    |                                                                                     |                                      |

#### 互動和協作功能 - Poll

• Updates 可以用作簡單的消息發佈, 討論和投票 Poll

|                                    | 中一中文: 1A 🔟                                        |          |  |  |
|------------------------------------|---------------------------------------------------|----------|--|--|
|                                    | B I <u>U</u> ⋮Ξ ⋮Ξ ☱ ➡ ♥♥ 12 ▼ ∐ ▼ Ţ <sub>x</sub> |          |  |  |
|                                    |                                                   | 1.       |  |  |
| <ul> <li>Course Options</li> </ul> | 0                                                 |          |  |  |
| Materials 🗸                        | 0                                                 |          |  |  |
| Updates                            | Add Option                                        |          |  |  |
| Gradebook                          |                                                   | ⊕ ▼ Post |  |  |

### Badges

- •老師可利用Badges鼓勵同學
- •除了系統預設的 Badges 之外,老師還可以新增 Badges

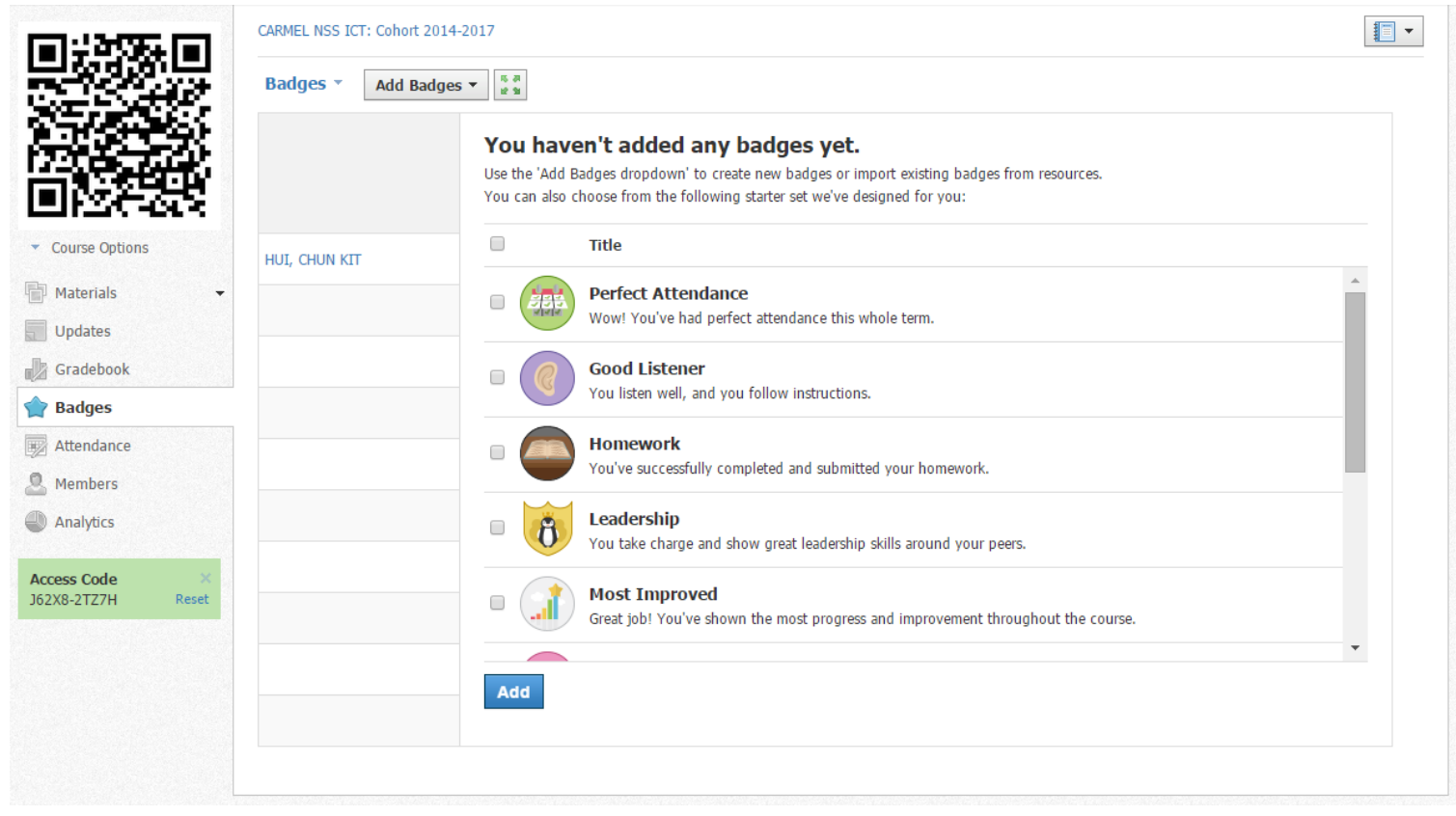

#### 應用程式界面體驗

- Schoology 的應用程式功能十分全面,基本上可以透過應用程式 參與大部份課程活動和設定
- 從移動裝置上載多媒體和檔案十分方便

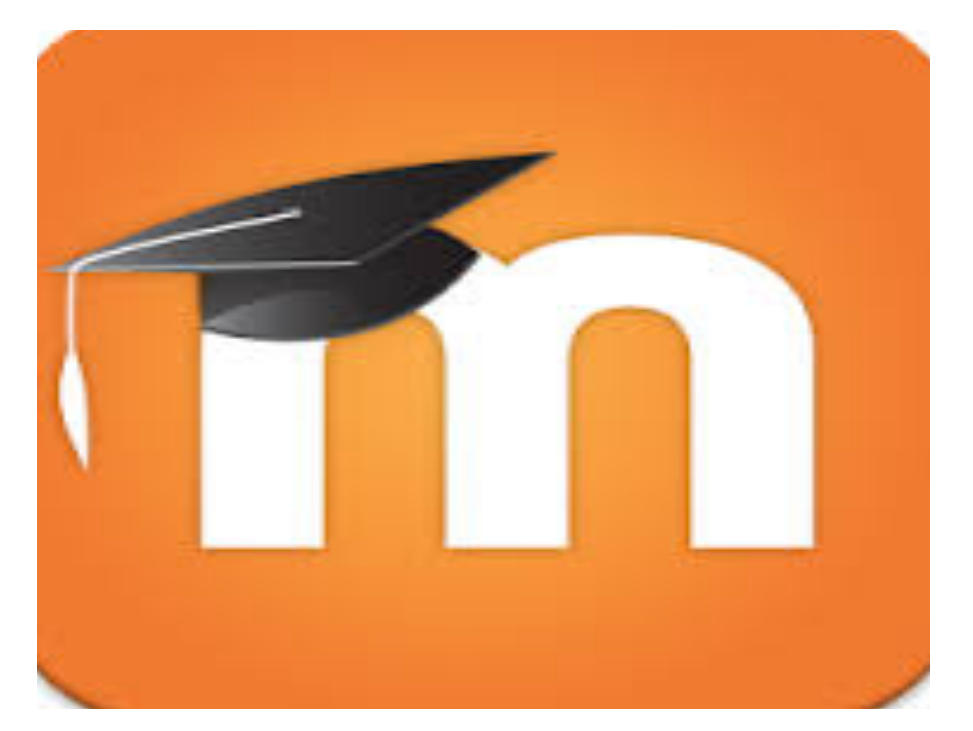

# 比較不同的 LMS

|                      | Moodle                                                                                      | Edmodo                    | Google Classroom                                    | Schoology                                                          |
|----------------------|---------------------------------------------------------------------------------------------|---------------------------|-----------------------------------------------------|--------------------------------------------------------------------|
| 帳戶管理 – 老師和學生帳戶管<br>理 | 以電郵帳戶登記                                                                                     | 以電郵帳戶登記                   | 不用登記 <sup>,</sup> Google Apps<br>for Education 內建功能 | 以電郵帳戶登記                                                            |
| 操作介面簡介               | Dashboard<br>User Profile<br>Blocks*<br>Events<br>Private Files*                            | Dashboard<br>User Profile | 課程主頁<br>Google 我的帳戶                                 | Teacher's Home                                                     |
| 建立網上教室               | Course                                                                                      | Group                     | 課程                                                  | Course and Sections                                                |
| 加入其他參與者 (學生,老師)      | Enrolment Method                                                                            | Group Code                | 課程代碼                                                | Access Code                                                        |
| 管理學習教材及發佈消息          | News Forum<br>Labels<br>Pages<br>Repository<br>Book*<br>Folder<br>File<br>Multimedia Editor | Library<br>Note           | 公告<br>訊息<br>教材                                      | Resources<br>Materials<br>Page<br>Folder<br>Media Album<br>Updates |
| 收集學生功課及評分            | Assignment<br>Rubric                                                                        | Assignment                | 作業                                                  | Assignment<br>Rubric                                               |
| 管理學習進度               | Activity Completion<br>Course Completion<br>Grade book*                                     | Progress                  |                                                     | Analytics<br>Gradebook<br>Student Progress                         |
| 了解和評估學生的學習情況         | Quiz<br>Reports*                                                                            | Quiz                      |                                                     | Quiz                                                               |
| 互動和協作功能              | Choice<br>Wiki*<br>Checklist*<br>Site and Course Blog*                                      | Poll / Discussion         | 問題                                                  | Poll<br>Discussion                                                 |
| 其他功能                 | Conditional Access<br>Groups*<br>Messaging                                                  | Small Groups<br>Community |                                                     | Badges<br>Copy to other Courses                                    |
| 應用程式界面體驗             | Push Notification                                                                           | Push Notification<br>Post | Push Notification<br>Updates                        | Push Notification<br>Updates                                       |

|                      | Moodle                        | Edmodo         | Google<br>Classroom | Schoology    |
|----------------------|-------------------------------|----------------|---------------------|--------------|
| 帳戶管理 – 老師<br>和學生帳戶管理 | ***                           | ☆              | ***                 | ☆☆           |
| 操作介面                 | $\bigstar$                    | x x x          | ***                 | ${}{}{}{}{}$ |
| 建立網上教室               | **                            | ***            | ***                 | ***          |
| 加入其他參與者<br>(學生,老師)   | **                            | **             | **                  | ***          |
| 管理學習教材及<br>發佈消息      | ***                           | ***            | ☆☆                  | ***          |
| 收集學生功課及<br>評分        | **                            | ${\checkmark}$ | *                   | **           |
| 管理學習進度               | ***                           | \$             | \$                  | ***          |
| 了解和評估學生<br>的學習情況     | ***                           | **             | *                   | ***          |
| 互動和協作功能              | ***                           | **             | **                  | ***          |
| 其他功能                 | ***                           | ${\checkmark}$ | ${\checkmark}$      | \$           |
| 應用程式界面體<br>驗         | $\stackrel{\checkmark}{\sim}$ | **             | **                  | **           |

#### 教學應用-考慮

•選擇

#### •一個 LMS vs 多個 LMS

- •費用
  - •付費版/免費版/在校安裝版
- 推行方法
  - Parallel
  - Phased
  - Pilot
  - Direct Cut-Off

#### 教學應用 – 學習群組

- •LMS 可以成為建立學習群組的平台 (especially Edmodo, Schoology and Google Classroom)
- •學習群組可以包括不同的功能
  - 社交分享
    - 培養群體認同
  - 延伸的學習活動
    - 功課以外,老師還可以安排非正式的的學習活動 (e.g. Poll / Questions)
  - •學生自發的學習討論
    - 讓同學可以按自己的進度發問問題及作出討論
  - •學生自發的資源分享
    - •老師不是唯一的知識來源

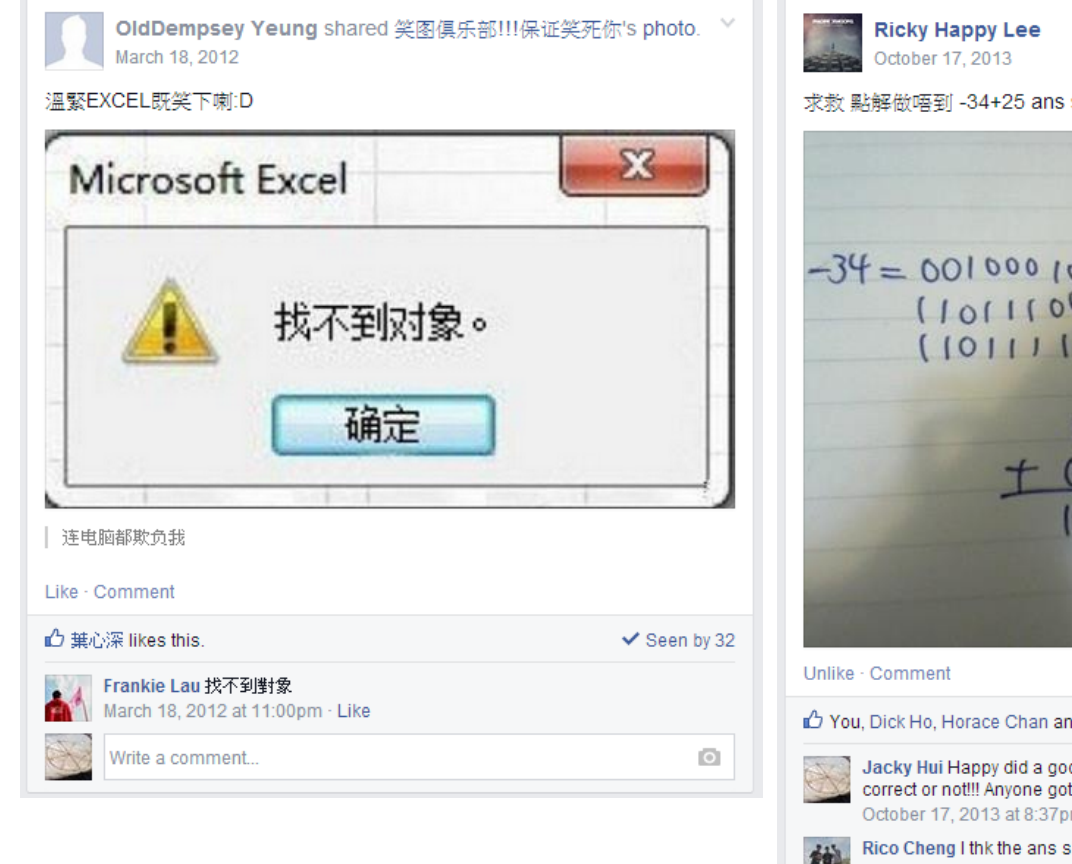

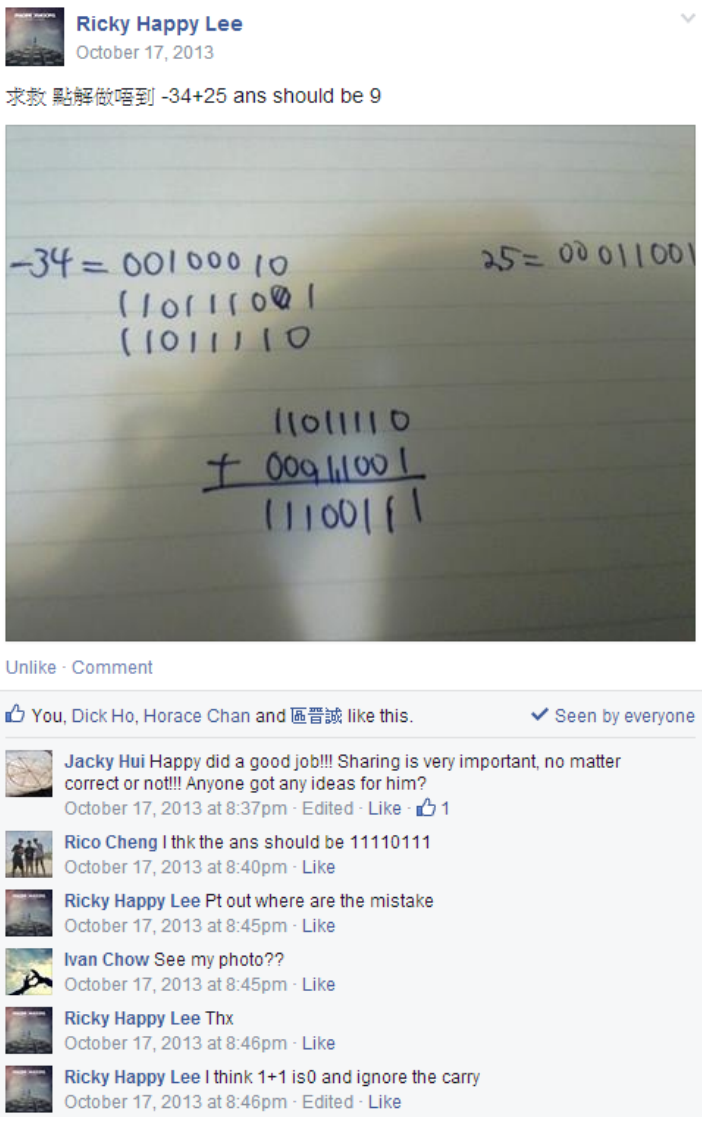

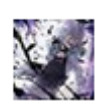

Chak Lam Ho March 22 · Edited

Someone know how to write the prime number pseudocode? i only can find a RANGE of prime number(a method someone suggest is checking by dividing 2,3,5,7.but the range will be only in 1-121), is that possible to find ALL prime numbers. Help me check if this is correct

\*\*\*so according the facebook discussion this is the final answer we think below.

a = 0... See More

View 42 more comments

b 随朗胞 i got some fix

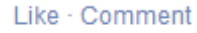

Seen by 33

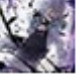

```
Chak Lam Ho
March 22 · Edited
```

```
Someone know how to write the prime number pseudocode?
i only can find a RANGE of prime number(a method someone suggest is
checking by dividing 2,3,5,7.but the range will be only in 1-121), is that
possible to find ALL prime numbers. Help me check if this is correct
***so according the facebook discussion this is the final answer we think
below.
a = 0... See More
Like · Comment
                                                       Reply from a
                                                       quiet student

    Seen by 33

      Fung Sau Yu how abt this
      the middle part is just same as the one on the note
      a = 0
      input i
      i=i-1
      while i > 1 and i > 1 do
      if i mod j = 0 then
```
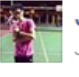

### Jose Au-Yeung

January 4

I have a question about the connection between the web browser and the web site

I know that a connection must be initiated by a web browser when they are connected usually the web browser will recieve index.html ... See More

### Like · Comment

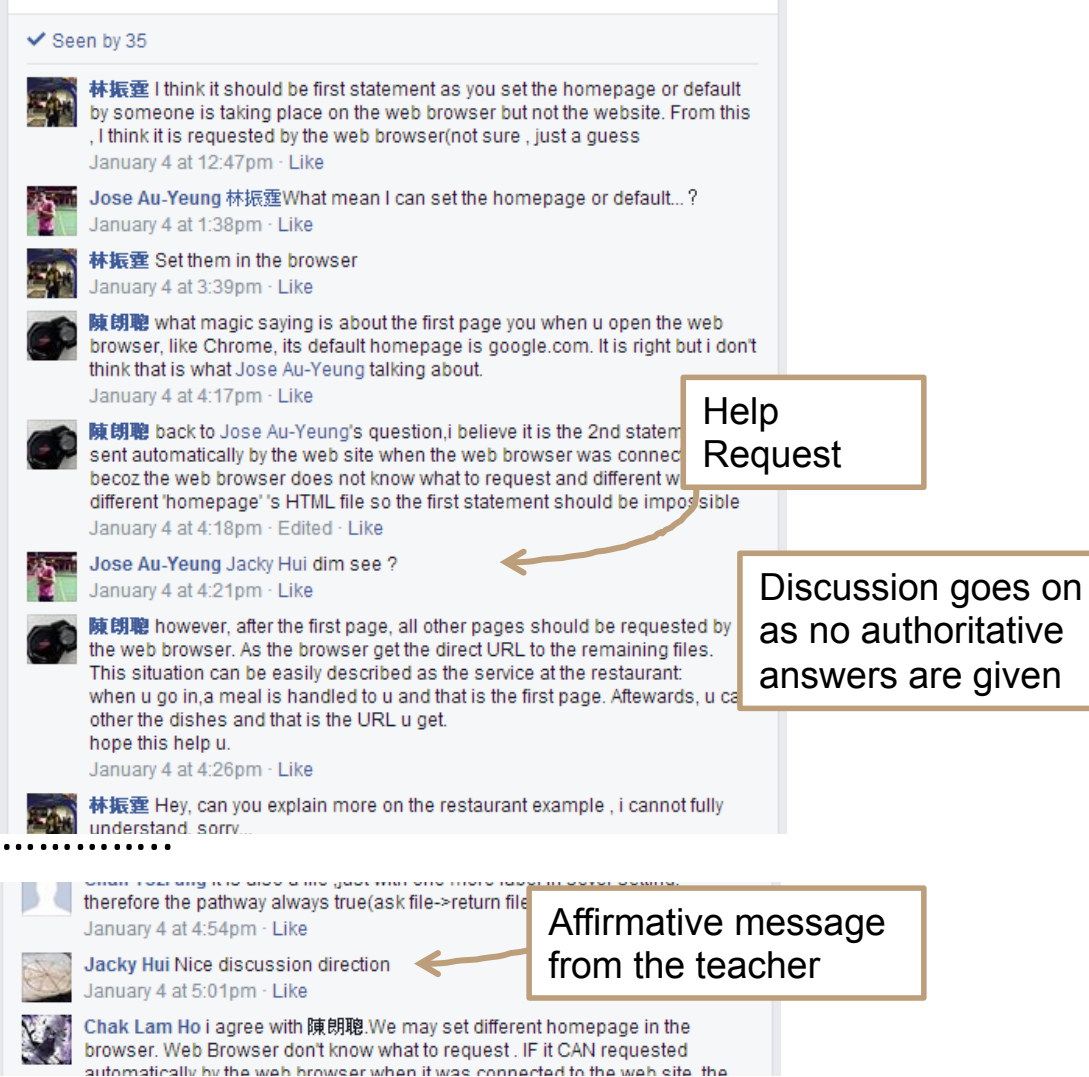

## 教學應用 – 知識建構

- 很多LMS 平台都有提供有利知識建構的工具
  - Wiki
  - Blog
  - Google Docs
- •這些工具可以
  - 讓同學和老師發表和整理知識和學習筆記
  - 互相觀摩和學習
  - 建基於其他人的基礎再作出改善
- 常見的角色
  - Editor, Commentator, Secretary,

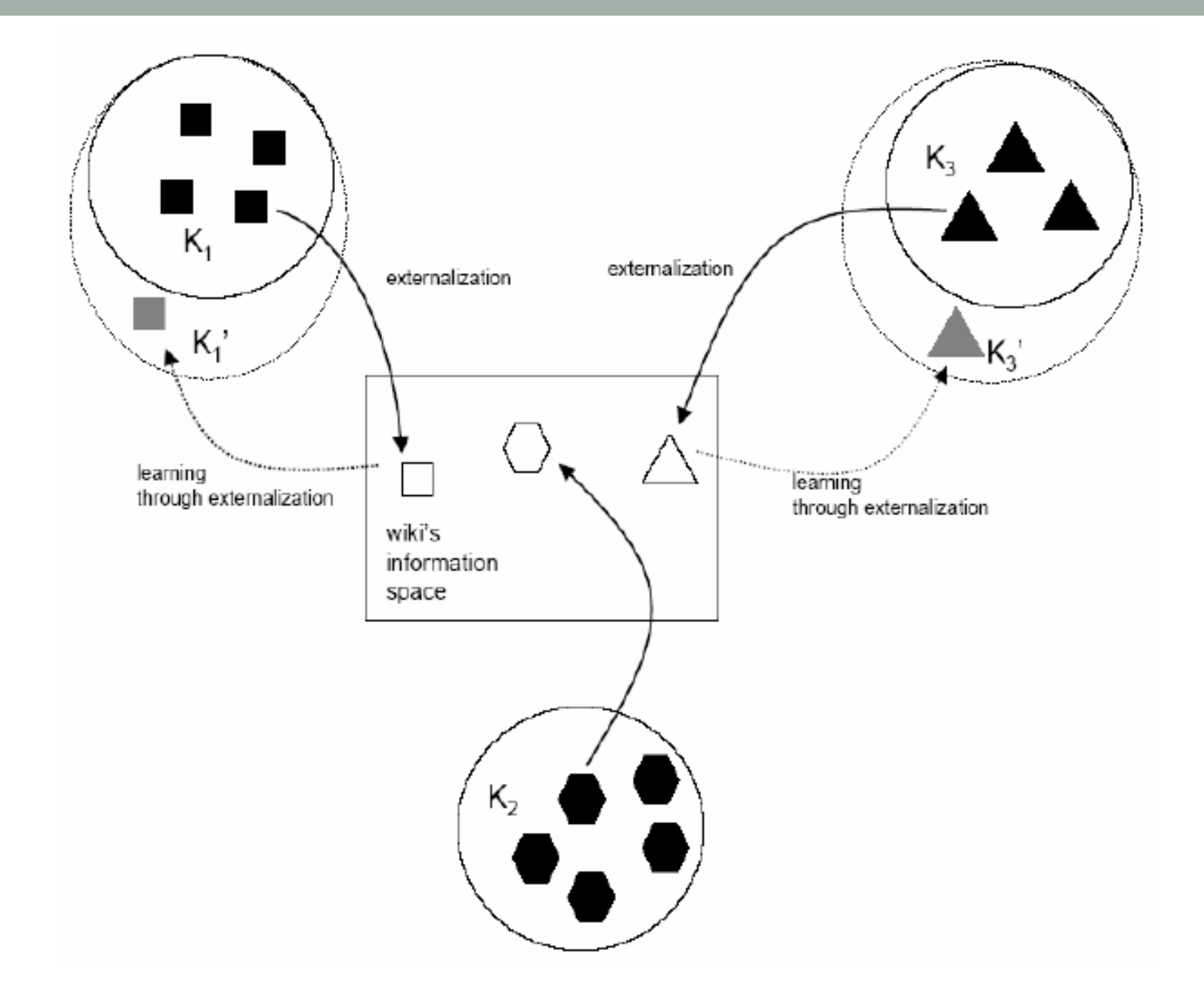

### 教學應用-自主學習

- 大部份 LMS 都有提供 Online Quiz 功能
- 有部份 LMS 亦有提供 Conditional Access 功能

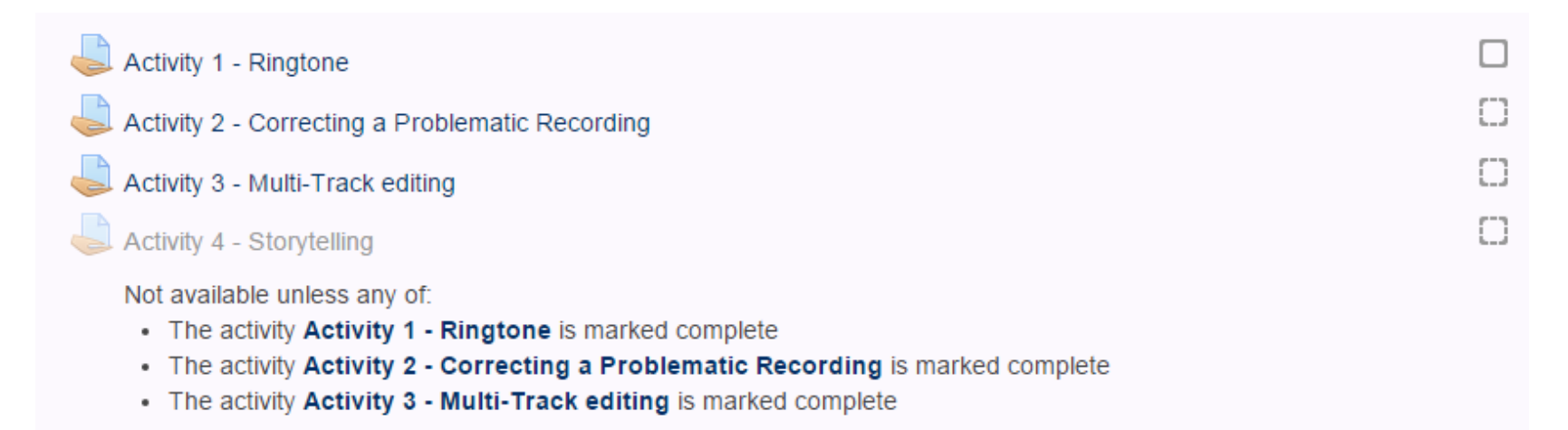

•可以按學生能力設定不同的 Learning Path

# 其他 LMS

- Moodle Cloud-based version
  - https://moodle.com/cloud/
- Canvas Cloud
  - https://www.canvaslms.com/try-canvas
- NEO LMS
  - https://www.neolms.com/

# 其他 Learning Platforms and Tools

- Microsoft Office 365 OneNote classroom
- Eduventure
- Padlet.com
- WordPress.com